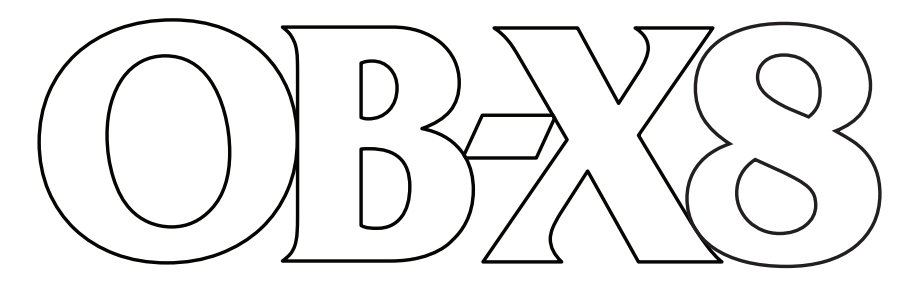

# **USER'S GUIDE**

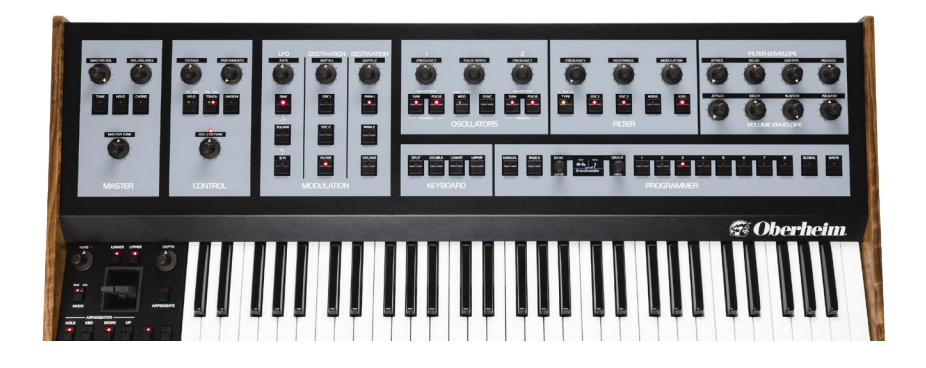

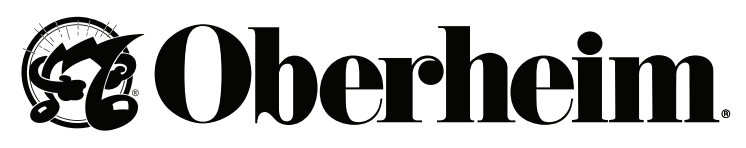

www.oberheim.com

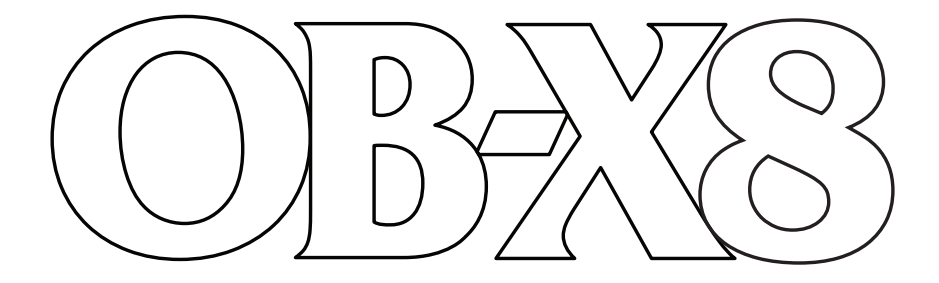

# **User's Guide**

Version 1.0 August, 2022

Oberheim 1527 Stockton Street, 3rd Floor San Francisco, CA 94133 USA

> ©2022 Oberheim www.oberheim.com

# FCC Tested to Comply With FCC Standards FOR OFFICE USE

This device complies with Part 15 of the FCC Rules. Operation is subject to the following two conditions: (1) This device may not cause harmful interference and (2) this device must accept any interference received, including interference that may cause undesired operation.

This Class A digital apparatus meets all requirements of the Canadian Interference-Causing Equipment Regulations.

Cet appareil numerique de la classe A respecte toutes les exigences du Reglement sur le materiel brouilleur du Canada.

For pluggable equipment, the socket-outlet must be installed near the equipment and must be easily accessible.

For Technical Support, email: <a href="mailto:support@oberheim.com">support@oberheim.com</a>

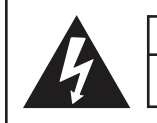

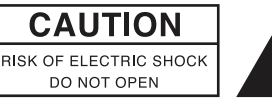

This device is to be serviced by an Oberheim-qualified technician only. Service technician must exercise due caution when opening the device to avoid electric shock and the device being unsecured when open.

### **CALIFORNIA PROP 65 WARNING**

This product may expose you to chemicals including BPA, which is known to the State of California to cause cancer and birth defects or other reproductive harm. Though independent laboratory testing has certified that our products are several orders of magnitude below safe limits, it is our responsibility to alert you to this fact and direct you to: https://www.p65warnings.ca.gov for more information.

# **Table of Contents**

| g control in the second second s |          |
|----------------------------------------------------------------------------------------------------|----------|
| Rear Panel Connections                                                                                                    | 2        |
| Using USB                                                                                                    | 3        |
| Setting Up the OB-X8                                                                                                    | 4        |
| Calibrating the Oscillators and Filters.                                                                                                    | 5        |
| Selecting Programs                                                                                                    |          |
| Editing Programs                                                                                                    | 7<br>8   |
| Creating a Program from Scratch.                                                                                                    |          |
| Saving a Program.                                                                                                    | 10       |
| Comparing Before You Save                                                                                                    | 10<br>11 |
| Exploring the OB-X8                                                                                                    | 11       |
| Chapter 2: OB-X8 Controls                                                                                                    |          |
|                                                                                                    |          |
| Global Settings                                                                                                    | 12       |
| Global Settings                                                                                                    | 12       |
| Global Settings Oscillators Oscillator Parameters.                                                                                                    |          |
| Global Settings Oscillators Oscillator Parameters.                                                                                                    |          |
| Global Settings                                                                                                    |          |
| Global Settings<br>Oscillators<br>Oscillator Parameters.<br>Filter.<br>Filter Controls.<br>Envelopes.                                                                                                    |          |
| Global Settings         Oscillators.         Oscillator Parameters.         Filter.         Filter Controls.         Envelopes         Filter Envelope Controls         Values Envelope Controls                                                                                                    |          |
| Global Settings         Oscillators.         Oscillator Parameters.         Filter.         Filter Controls.         Filter Envelopes         Filter Envelope Controls         Volume Envelope Controls                                                                                                    |          |
| Global Settings         Oscillators.         Oscillator Parameters.         Sillator Parameters.         Filter.         Filter Controls.         Envelopes         Filter Envelope Controls         Volume Envelope Controls         Modulation (LFO)                                                                                                    |          |

| Master Section                                                                                                    | <b>33</b><br>33<br>35<br>35                                     |
|----------------------------------------------------------------------------------------------------|-----------------------------------------------------------------|
| Control Section Controls                                                                                                    | <b>36</b><br>37                                                 |
| Lever Box       4         Using the Pitch and Mod Levers       4         Pitch Lever       4         Mod Lever       4         About Lever Box Mode       4         Mod Mode       4         Mod Controls       4         Arp Mode       4         Arpeggiator Controls       4         Hidden Arp Features       4 | <b>40</b><br>41<br>42<br>43<br>44<br>45<br>45<br>46<br>46<br>48 |
| Chapter 3: Page 2 Parameters                                                                                                    | <b>19</b><br>57<br>59                                           |
| Chapter 4: Creating Sounds                                                                                                    | 61                                                              |
| Synth Bass                                                                                                    | <b>51</b><br>51<br>52<br><b>64</b>                              |
| Turning Synth Brass into a String Pad                                                                                                    | 35                                                              |
| Creating a Hard-Sync Lead                                                                                                    | <b>36</b><br>37                                                 |
| Appendix A: Troubleshooting and Support       Image: Control of the Global Parameters         Troubleshooting the Global Parameters       Image: Contacting Technical Support         Warranty Repair       Image: Contacting Technical Support                                                                     | 58<br>38<br>70<br>70<br>71                                      |

| Appendix B: Calibrating the OB-X8                      | 72 |
|--------------------------------------------------------|----|
| Calibrating the VCOs and Filters                       | 72 |
| Calibrating the Levers                                 | 72 |
| Resetting the Global Parameters                        | 72 |
| Appendix C: Exporting and Importing Programs and Banks | 73 |
| Importing Programs and Banks                           | 74 |
| Appendix D: Factory Sounds List                        | 76 |
| OB-X8                                                  | 76 |
| OB-8                                                   | 77 |
| ОВ-Ха                                                  | 78 |
| OB-SX                                                  | 78 |
| OB-X                                                   | 79 |
| SPLIT                                                  | 79 |
| G1                                                     | 79 |
| G2                                                     | 79 |
| DOUBLE                                                 | 79 |
| Appendix E: Alternative Tunings                        | 80 |

#### **OB-X8 SOUND DESIGN**

Marcus Ryle, Drew Neumann, Francis Preve, Gil Assayas, Huston Singletary, James Terris, J3PO/Julian Pollack, Kurt Kurasaki, Matia Simovich, Paul Schilling, Peter Dyer, Robert Rich

# **How We Got Here**

The story of the OB-X8 is a story that has its beginning back in 1978. It's a story of innovation and competition, loss and gain, friends made and friends lost, and most of all, about the power and value of collaboration.

The original OB-X was developed as a response to the introduction of the Sequential Cirucuits Prophet-5<sup>®</sup>. What followed was a fierce but friendly competition that resulted in the OB-Xa, OB-8, and several other Oberheim instruments that helped shape the sound of an era, and that are still loved and used today.

Jump ahead 40 years. Both companies have been reborn and a decades-long friendship with Dave Smith has resulted in the synth which now sits in front of you — the OB-X8.

Along the way, the crew at Sequential and Oberheim alumni such as Marcus Ryle (who co-designed the OB-X8) breathed new life into the original OB concept and created an instrument that has captured and embodied the heart, soul, and every nuance of the original OB-series synths.

More importantly, it combines the voice architectures of the original OB-series synths in a way that gives you new sounds and new capabilities that even the originals didn't have. We think it's going to satisfy even the most die-hard Oberheim fans and introduce an entirely new generation to the Oberheim sound.

Best of all, the OB-X8 is a testament to the power of friendship, a mutual love of music and synths, and in the end, the good things that can happen when good people dedicate their lives to making good instruments.

Now go make some music.

Tom Oberheim

our Oheh

# **Chapter 1: Getting Started**

The OB-X8 is an eight-voice, polyphonic analog synthesizer with analog voltage-controlled oscillators, filters, and amplifiers. It faithfully reproduces the vintage sound and features of the original Oberheim programmable poly synths — the OB-X, OB-Xa, and the OB-8 (and the presetonly OB-SX.) It does this through the use of the original SEM filters and discrete oscillators as well as genuine Curtis 3320 filters. By using authentic legacy components, careful matched signal levels throughout the audio chain, meticulously accurate envelope shapes for the different models, and many other details, the new OB-X8 provides the best of all worlds — and all OB- poly synths.

The OB-X8 is first and foremost a performance instrument. Most of the sound-shaping controls are immediately accessible on its front panel, packing a tremendous amount of power and versatility into a compact, easy-to-use format.

This chapter of your user's guide provides an overview of essential tasks such as how to make basic audio connections and how to edit and save sounds. Later chapters explain each of the parameters of the OB-X8 as well as how to program sounds and how to use the GLOBAL menu to manage its overall behavior.

All of the OB-X8's essential controls are within easy reach on the front panel, so go ahead and dive in and start turning knobs and pressing buttons to explore its sound and capabilities. Then, when you're ready, dig into this user's guide to explore the deeper parts of the synth.

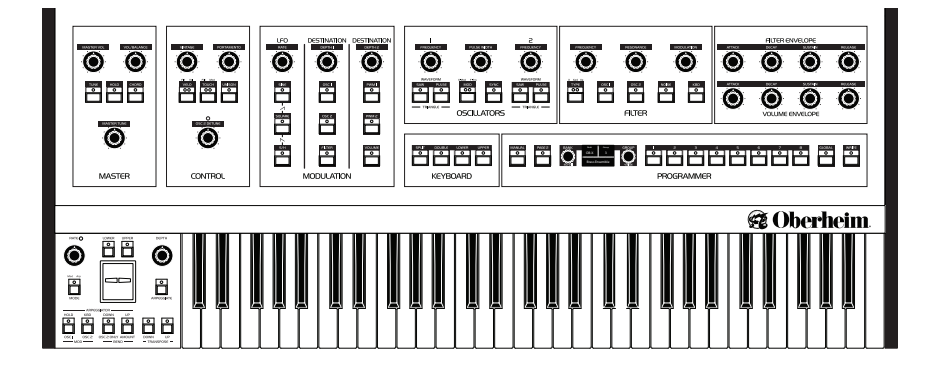

1

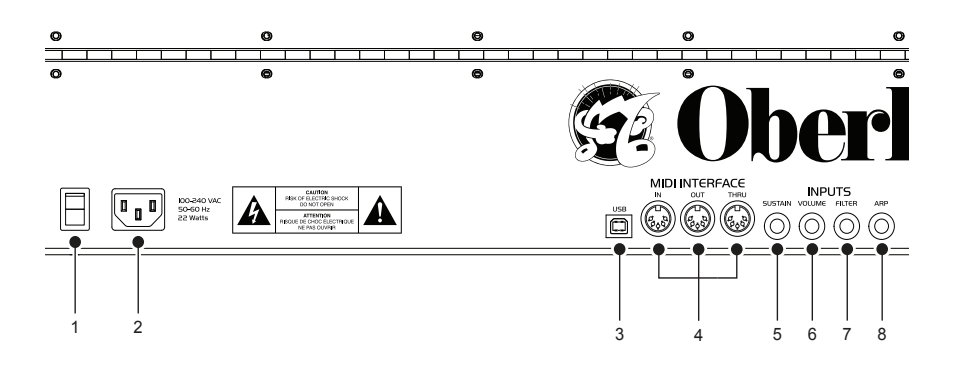

# **Rear Panel Connections**

The rear panel of the OB-X8 has connectors for power, USB, MIDI, audio, and pedals.

**1. Power On/Off**—This rocker switch controls power on and off to the OB-X8.

**2. AC Power Connector**—Accepts a standard, grounded IEC power cord. Operates at 100 to 240 volts, 50 to 60 Hz, at 22 Watts.

**3. USB**—For bidirectional MIDI communication with a computer. The OB-X8 is a Class Compliant USB device and does not require additional drivers when used with Mac OS or Windows. See "Using USB" on page 3 for more information.

**4. MIDI In, Out, Thru**—Standard 5-pin MIDI DIN connectors for communicating with MIDI-equipped devices.

**5. Sustain**—Accepts a momentary, normally open or normally closed footswitch to control sustain.

**6. Volume** — This connector accepts a standard expression pedal that has a variable resistor on a TRS (tip-ring-sleeve) <sup>1</sup>/<sub>4</sub> inch phone plug. Connecting a pedal to the VOLUME connector controls Master Volume.

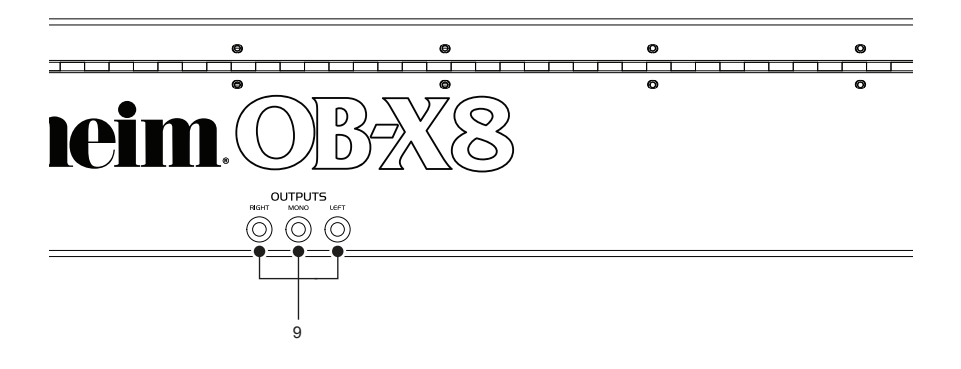

**7. Filter**—This connector accepts a standard expression pedal that has a variable resistor on a TRS (tip-ring-sleeve) <sup>1</sup>/<sub>4</sub> inch phone plug. Connecting a pedal to the FILTER connector controls filter cutoff frequency.

**8. Arp**—Standard <sup>1</sup>/<sub>4</sub> inch connector. This jack accepts a variable voltage clock signal from 1V to 10V which can be used to synchronize the OB-X8 Arpeggiator to an external device.

**9. Audio Outputs**—Unbalanced, <sup>1</sup>/<sub>4</sub> inch audio outputs. RIGHT and LEFT for stereo operation, and MONO for single-cable mono operation.

# Using USB

The OB-X8's USB 2.0 port enables bidirectional MIDI communication with a computer. A MIDI interface and MIDI cables are not necessary, just a USB cable. The OB-X8 is a Class Compliant USB device. That means it does not require any additional drivers to be installed to communicate with a Mac or Windows computer. The OB-X8 transmits and receives MIDI data via USB, but does not transmit audio since the signal path of the OB-X8 is entirely analog.

MIDI In and USB should not be used at the same time, as overlapping messages from different sources may cause the OB-X8 to respond unpredictably. MIDI Out and USB can be used at the same time and transmit the same data.

Under Mac OS, "OB-X8" will appear as a MIDI port when connected via USB and can be configured using the Mac's Audio MIDI Setup utility (typically found in Applications/Utilities).

Under Windows, the first time the OB-X8 is connected via USB, the "Found new hardware" alert appears and it is automatically installed as "OB-X8."

In Windows, if you unplug the USB cable and plug it back in while a program has the OB-X8 port open, you may have to resync. That usually means going to the OB-X8 Keyboard Properties — in the Windows Device Manager under "Sound, video, and game controllers" — and clicking OK. If *OB-X8* is no longer listed in the Device Manager, turn off the OB-X8 then turn it back on again while it is connected via USB. It should be detected on power up.

# Setting Up the OB-X8

Here's how to get your OB-X8 up and running:

- 1. Plug the power cable into the AC power connector on the back panel of the OB-X8.
- 2. If you have an expression pedal, connect it to VOLUME (for volume) or FILTER (for filter cutoff) on the back of the OB-X8. If you have a sustain pedal, connect it to the SUSTAIN jack.
- 3. Turn on the OB-X8.
- 4. Connect the RIGHT/LEFT connectors on the back of the OB-X8 to your amp/mixer/powered speakers using unbalanced, ¼ inch audio cables. These are the main outputs for the synth. You can connect a single unbalanced, ¼ inch audio cable to the MONO output for mono operation.
- 5. Turn up the volume on your amp/mixer/powered speakers.
- 6. Turn up the volume on the OB-X8.
- 7. Use the BANK and GROUP encoders and the PROGRAM switches to explore factory sounds.

# Calibrating the Oscillators and Filters

The first time you use the OB-X8, please run the built-in calibration procedure. Repeat the calibration procedure as needed over the next few days of use. The OB-X8 learns the range of temperatures at your location and will keep itself in tune over this range.

Later, if you use the OB-X8 in a different environment that is measurably warmer or cooler (on stage, in an air-conditioned studio, and so on) run the calibration procedure again.

#### To calibrate the pitch of the oscillators:

- 1. Press the TUNE button. The program SELECT BUTTON LEDs begin flashing in sequence and the display indicates the tuning sequence while the OB-X8 performs its auto-calibration procedure.
- 2. When finished, the front panel controls return to normal and you can play the OB-X8.

#### To fully calibrate the oscillators, filters, and VCAs:

- 1. Press the GLOBAL button and scroll to Full Calibration, then press the flashing wRITE button. The program SELECT BUTTON LEDs begin flashing in sequence and the display indicates the tuning sequence while the OB-X8 performs its full auto-calibration procedure.
- 2. When finished, the front panel controls return to normal and you can play the OB-X8.

# Sound Banks

The OB-X8 contains 640 user-programmable presets. You can freely overwrite any of them. The presets are organized into five Banks, each of which contain 128 preset locations (organized as 16 Groups of 8 Programs). Although all five Banks can be used for storing any preset, they are named and organized to represent which OB-series synthesizer's factory presets exist in that Bank. The five Banks are named OB-X8, OB-8, OB-Xa, OB-SX, and OB-X.

If you choose a sound from the OB-X Bank/Group, for example, the sounds feature the filter type and envelope response specific to the OB-X. This Bank also includes the original presets found on the OB-X. This is true for each of the individual Banks and the presets within them. There is also an OB-X8 bank, filled with original presets that take advantage of the OB-X8's capabilities.

The original OB-series synths used buttons labeled A, B, C, and D to select their Group. It's not necessary to pay any attention to the letters, but they can come in handy if you are looking for a specific preset like OB-8 C7. Appendix E lists all of the original OB-series factory presets

There are also 128 Split program locations and 128 Double program locations. Split (four voices with one sound on the lower portion of the keyboard, and four voices with a different sound on the upper) and Double (two different programs of four voices each layered on top of each other) programs are each composed of two programs. A Split or Double program is composed of *pointers* to the two preset locations and associated Page 2 settings.

You can restore all OB-X8 factory sounds to their original state using the RESET PRGM TO FACTD command in the GLOBAL menu.

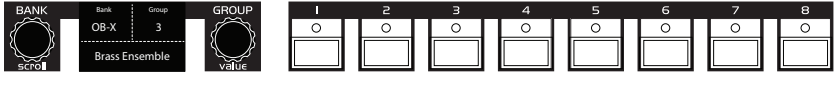

PROGRAMMER

**OB-X8** Programmer

# Selecting Programs

Use the BANK/SCROLL, GROUP/VALUE and PROGRAM switches to select and recall programs.

#### To choose a program:

- 1. Turn the BANK knob to select a bank (OB-X8, OB-8, OB-Xa, OB-SX, or OB-X).
- 2. Turn the GROUP knob to choose a group within that bank (1-16). (Be sure the Lower and Upper buttons are turned off in order to select a Split or Double Group and Program.)
- 3. Press a PROGRAM button (1-8) to select a program.

#### To choose a Split or Double:

- 1. Press the SPLIT OR DOUBLE switch to specify the type of bank selected.
- 2. Turn the GROUP knob to select one of 16 Split or Double groups.
- 3. Press a PROGRAM switch to select one of eight Splits or Doubles in each bank. When a program is selected, the individual presets of the pair can be edited by pressing the UPPER or LOWER switch.

# **Editing Programs**

Because all of the sound-shaping controls of the OB-X8 appear on the front panel, editing an existing program is simple: just turn a knob and listen to its effect. Keep turning knobs and pressing buttons and if you like what you've created, save the program. (See "Saving a Program" on page 10.)

If you overwrite or edit a program, the changes will be appear in any double/ split that references the program.

When you're editing a preset, the OB-X8 has a convenient way of indicating that one or more parameters have changed and are no longer the same as the stored Preset: the word "EDITED" appears in the main OB-X8 display, just above the preset name. This also functions as a reminder to save your edits, if you want, by pressing the WRITE switch.

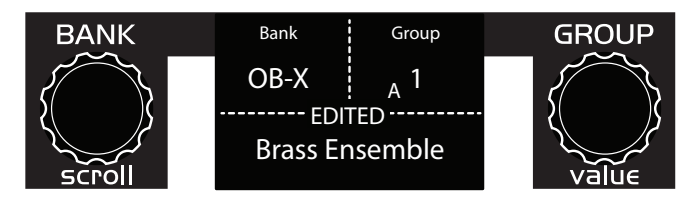

OB-X8 display

### Comparing an Edited Program to its Original State

When editing a program, it's often useful to compare its edited state to its original state to evaluate your edits.

#### To compare an edited program to its saved version:

- 1. Edit a program by changing something obvious, i.e. cutoff or pitch.
- 2. Press the WRITE switch. It starts flashing.
- 3. Press the GLOBAL switch. The LED on the GLOBAL switch lights up, and the display indicates COMPARE mode.
- 4. Play the keyboard to hear the saved version of the sound.

To disable the compare function and return to the edited sound, turn off the GLOBAL switch.

### Manual Mode

The OB-X8 also features a "live panel" mode in which its sound switches to the current settings of its knobs and switches. In other words, the current preset is ignored and what you see on the front panel is what you hear. This is a great mode for learning, experimentation, and instant gratification.

#### To enter live panel mode:

• Press the MANUAL button to toggle it on.

#### To return to preset mode:

• Press the MANUAL button again to toggle it off. You can also press any Program switch to go to that preset, in Preset mode.

| MANUAL |   |  |
|--------|---|--|
|        | 0 |  |
| ſ      |   |  |
| L      |   |  |

Toggling on the MANUAL button enables "live panel" mode

### **Creating a Program from Scratch**

An existing program can be very useful as a jumping off point for new sounds. But it's also useful (and educational) to create a new sound from scratch. The OB-X8 makes this easy by providing a "Basic Program" that you can quickly recall at any time. This preset is very simple, with a single oscillator as its basis. Recalling the Basic Program is equivalent to editing all of the settings to this simple setting, and does not overwrite an existing program (unless you save it).

#### To recall the Basic Program:

- 1. Hold down the MANUAL button.
- 2. Press the WRITE button.

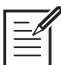

If the Basic Program is recalled when already in Manual Mode, all of the knobs will continue to represent their respective parameter settings and not be changed. However, all of the switches and Page 2 functions will be set to the Basic Program values.

### Saving a Program

If you've created a sound that you like, you'll probably want to save it. Saving a program overwrites a previously saved program. Sound designers often save many incremental versions of a program as they continue to refine it. These intermediate versions often make good jumping off points for new sounds.

#### To save an edited program to the same preset location:

- 3. Press the WRITE switch. Its LED begins blinking.
- 4. Press a program switch (1-8.)
- 5. The WRITE button LED stops blinking and the program is saved into the User sound set.

| _ |              |
|---|--------------|
| Г | _ //         |
| L | - <i>P</i> 1 |
| L |              |
| L |              |

Be careful when wRITE is enabled. You can change GROUPS and BANKS without executing wRITE, but once you press a PROGRAM switch (1-8), the WRITE command is executed and the program at that location is overwritten.

#### To save a program to a different Group and/or Bank location:

- 1. Press the WRITE button. Its LED begins blinking.
- 2. Turn the BANK encoder to move through Banks to choose the desired BANK location.
- 3. Turn the GROUP encoder to choose one of the 16 Group locations.
- 4. Press a PROGRAM switch (1-8) to specify the location of the program in the Group. The WRITE switch LED stops blinking and the program is saved.

### **Canceling Save**

Sometimes you may want to cancel saving a program before you commit.

#### To cancel the Save process before you commit:

• If the WRITE LED is flashing, press it again. The LED stops flashing and saving is canceled. You can return to editing if you want.

### Comparing Before You Save

Before saving a program to a new location, it's a good idea to listen to the program in the target location to make sure you really want to overwrite it.

#### To evaluate a program before you overwrite it:

- 1. Get ready to save by pressing the WRITE switch. It starts flashing.
- 2. Press the GLOBAL switch. The LED on the switch lights up, indicating COMPARE mode.
- 3. Use the Bank and Group knobs and the Program buttons to navigate to the sound you want to compare, then play the keyboard to hear the sound.
- 4. To disable the compare function and go back to the edited sound, turn off the GLOBAL switch. (You can't save a program while in compare mode.)
- 5. If you want to save the edited sound, the WRITE switch is still flashing and ready to save, so enter a location with the program switches. The sound is saved.
- 6. Alternatively, if you want to cancel saving and continue editing, press the WRITE button. It stops flashing and saving is canceled.

# **Exploring the OB-X8**

Before you explore the sound creation possibilities of the OB-X8, we'd like to point you toward a few things that will help you tailor it to your needs. The better you know it, the more you'll get out of it.

First, read "Global Settings" on page 12. There are useful settings and functions found in the Global menu that will affect the overall behavior of your OB-X8. In particular, read about Pot Modes and determine which works best for you when you're editing sounds.

Finally, be on the lookout for tips and notes scattered throughout this manual to gain a better working knowledge of the OB-X8. We wish you many hours of musical exploration!

# **Chapter 2: OB-X8 Controls**

This chapter explains all of the front panel controls of the OB-X8. It will go section by section, looking at the role each panel control plays in synthesizing sounds. The front panel of the OB-X8 is based on the original OB-X, Oberheim's first fully-programmable poly synth. Although the OB-X8 adds functionality not found on the historic OB-X, it builds on the parameters originally found on its front panel.

# **Global Settings**

The Global Settings menu contains parameters that affect all programs. These include settings such as MIDI Channel and I/O, Aftertouch and Velocity Curves, Arpeggiator parameters, Calibration, and others. Global parameters are accessed by pressing the GLOBALS switch and scrolling through the various settings using the BANK/SCROLL encoder. Settings are made with the GROUP/VALUE encoder.

**1. Master Tune:** -12 - +12. Master tune control. Steps in semitones up to one octave up (+12) or down (-12.) 0 is centered and equals A-440 standard pitch.

**2. Local Control:** All Off, Keys/Levers Off, On. When on (the default,) the keyboard, front panel, and modulation levers directly control the OB-X8. When off, the front panel controls are transmitted via MIDI, but do not directly affect the "local" synth/OB-X8. The is useful for avoiding MIDI feedback loops that may occur with some DAWs and external sequencers. When set to Keys/Levers OFF, the front panel controls remain active but the keybed and modulation levers do not directly control the OB-X8.

**3. MIDI Channel:** All, 1-16. This allows you to set the MIDI channel that the OB-X8 will both send and respond to. When set to ALL, the OB-X8 will receive on all MIDI channels, and will transmit on channel 1.

**4. Pot Edit Mode:** Relative, Passthru, Jump. These three potentiometer modes determine how the panel controls react when programmable parameters are edited. The OB-X8 defaults to Relative mode.

In *Relative* mode, changes are relative to the stored setting. In Relative mode, the full value range is not available until either the minimum or maximum value and the respective lower or upper limit of the pot's travel is reached. For example, the resonance parameter has an internal value range of 0 to 127. Let's say the physical position of the resonance pot is the equivalent to an internal value of 100. If you switch to a program that has a stored Resonance value of 63 and turn the pot all the way up, it will only go to 90. To get to the maximum value of 127, you first have to turn down until the value is at the other extreme and the pot is at the limit of its travel (in this case, 0 and fully counter-clockwise, respectively).

Relative mode can be useful in performance since subtle incremental changes to parameters can be made without the parameter jumping to the current knob position. This was the only edit mode available on the original OB-series units, so it is the default mode for the OB-X8.

In *Passthru* mode, turning the pot has no effect until after the edited value equals the preset value (that is, until the edited value "passes through" the stored value).

*Jump* mode uses an absolute value based upon the position of the pot when edited: turn a pot and the value jumps immediately from the stored value to the absolute position of the knob.

**5. Key Aftertouch:** On, Off. Selects whether aftertouch (key pressure) is enabled or disabled. If disabled, the OB-X8 will neither respond to nor transmit aftertouch/key pressure data.

**6. Aftertouch Curve:** Curve 1-8. Sets one of eight pressure curves for the keyboard to adjust the aftertouch to your playing style. Try experimenting with the different curves to find one that works best for your playing style. In general, the higher numbered curves will cause the aftertouch modulation to occur with a lighter amount of pressure on the keyboard.

**7. Velocity Curve:** Curve 1-7. Sets one of the seven velocity curves for the keyboard to adjust the key velocity response to your playing style. The higher numbered curves will play at higher velocity levels when keys are played softly.

**8. Page 2 Edit Mode:** Panel + Display, Display Only. Allows you to set the way Page 2 editing functions can be accessed. Panel + Display mode provides the original vintage mode of accessing page 2 parameters. It allows Page 2 editing by setting the panel switches to Page 2 mode, while also showing Page 2 functions on the display. Display Only, allows Page 2 editing through the display only, allowing the normal front panel parameters to be edited at the same time the display is used for editing Page 2 parameters. See "Chapter 3: Page 2 Parameters" on page 49, for more information.

**9. Arp Params:** Global, Per Preset. The Arpeggiator parameters can be stored and recalled with each preset when in Per Preset mode. If set to Global, these parameters are left unchanged each time a new preset is selected and are not stored with a preset when writing the preset.

**10. Arp Clock:** Internal, Clock Input, MIDI DIN Clock, MIDI USB Clock. Sets the port (Arp, MIDI DIN, or USB,) by which Arpeggiator clock is received. When set to Internal, the RATE pot on the Lever Box sets the Arp tempo. When Clock Input is selected, a control voltage trigger or clock signal sent to the rear panel Arp jack will control the arp clock.

If ARP CLOCK is set to anything except INTERNAL, the Arpeggiator won't function unless it receives an external trigger signal on the ARP input jack or the selected MIDI clock.

**11. MIDI Arp Notes:** Off, On. When On, the synth's Arpeggiator outputs MIDI note numbers. You can use this feature to drive other MIDI equipped devices such as synthesizers and drum machines.

**12. Voice Pan Params:** Per Preset, Global. Allows voice panning parameters to be stored and recalled with each preset when in Per Preset mode. If set to Global, these parameters are left unchanged each time a new preset is selected and are not stored when Writing a preset.

**13. Voice Enables:** This parameter is primarily used for troubleshooting voices, as when a voice or voices will not pass full calibration. The Program switches become active when this parameter is selected. Turning off any of the Program switches disables that voice, allowing the OB-X8 to be used normally, with the selected voice or voices ignored (and fewer voices available.) With a voice disabled, you can still perform standard oscillator calibration using the TUNE switch.

14 Global Settings

Oberheim

**14. Alt. Tuning Scale:** Equal Temperament, 2-64. Selects one of the OB-X8's optional alternative tunings. Set to Equal Temperament, the tuning is standard, Western chromatic tuning. Choosing 2 through 64 selects an alternative, non-chromatic, non-Western scale that can be used to emulate ethnic instruments or for other creative uses, such as microtonal play. See "Appendix E: Alternative Tunings" on page 80 for a description of each tuning. Additional tunings can be imported as SysEx messages to replace tunings 2 through 64.

**15 Hold/Chord Params:** Global, Per Preset. The Hold and Chord parameters, but not the notes held, can be stored and recalled with each preset when in Per Preset mode. If set to Global, these parameters are left unchanged each time a new preset is selected and are not stored with a preset when Writing the preset.

**16.** Box Mod Params: Global, Per Preset. The Mod parameters in the Lever Box can be stored and recalled with each preset when in Per Preset mode. If set to Global, these parameters are left unchanged each time a new preset is selected and are not stored with a preset when Writing the preset.

**17. Sustain Pedal Mode:** Normal (Release) Note On. Sets the function of a sustain pedal connected to the rear panel Sustain jack. The default mode, Normal (Release,) sets the joined Filter and Volume Envelope release stages to the value set in the Page 2 parameter Pedal Release Time when the sustain pedal is pressed. This alternative Release mode is how the sustain pedal works in the original OB-8. The Note On setting will allow you to hold any triggered voice (up to 8, of course) for as long as the sustain pedal is held — which is how the sustain pedal functions on most modern synthesizers.

**18. Filter Pedal Mode:** Normal, Reversed. Sets the mode of operation for an expression pedal connected to the Filter jack on the OB-X8's rear panel. This allows for compatibility with different expression pedal types.

**19. Volume Pedal Pol:** Normal, Reversed. Sets the mode of operation for an expression pedal connected to the Volume jack on the OB-X8's rear panel. This allows for compatibility with different expression pedal types.

**20. Stereo/Mono Out:** Stereo, Mono, Auto. Sets the output mode for the OB-X8. Selecting STEREO allows for a full stereo signal using the Stereo LEFT and RIGHT jacks on the rear panel regardless of whether or not the MONO jack is in use. Selecting MONO sends a monophonic output to all jacks. Selecting AUTO enables auto-sensing and detects which jack or set of jacks is connected : the outputs will be Stereo when the Mono jack is not in use, and Mono if the Mono jack is in use.

The Mono output is always active, even in stereo mode. But in stereo mode, the Mono output may not output all voices equally, depending on the panning settings of a program.

**21. Pitch Lever Direction:** Normal, Reversed. Sets the operation of the Pitch Lever. In Normal, default mode, the pitch is raised when the lever is pulled toward you and lowered when it is pushed away from you. Reversed mode sets the opposite directionality for the lever.

**22. MIDI Param Send:** Off, CC, NRPN. Changes to the values of front panel controls are transmitted via MIDI as Non-registered Parameter Number (NRPN) controllers or as Continuous Controllers (CC). Transmission of parameters can also be turned off.

NRPNs are the preferred method of parameter transmission, since they cover the complete range of all parameters, while CCs are limited to a range of 128.

**23. MIDI Param Receive:** Off, CC, NRPN. Sets the method by which parameter changes are received via MIDI. As with transmission, NRPNs are the preferred method.

**24. MIDI Control Enable:** On, Off. When On, the synth will respond to MIDI controller messages, including Pitch Wheel, Mod Wheel, Pedal, Breath, Volume, and Expression. When Off, the synth will not respond to MIDI controller messages.

**25. MIDI Preset Change:** Off, Transmit Only, Receive Only, Transmit & Receive. When set to OFF, the synth will not respond to received MIDI Program Change messages. When set to TRANSMIT ONLY, the synth will transmit but not receive MIDI Program Change messages. When set to RECIEVE ONLY, the synth will receive but not transmit MIDI Program Change messages. When set to TRANSMIT & RECEIVE, the synth will both transmit and receive MIDI Program Change messages.

**26. MIDI Sysex Cable:** Off, MIDI, USB. Sets the port, MIDI or USB, by which System Exclusive data will be transmitted and received. Also allows you to turn all SysEx communication off.

**27. MIDI Out Cable:** Off, MIDI, USB, All. Sets the port(s) by which MIDI data will be transmitted.

**28. Send MIDI:** Preset, Group, Bank, All. This command will transmit the selected Preset, Group, Bank, or the entire 640 program sound set (plus Splits/Doubles) to the selected MIDI Output. Pressing the WRITE switch performs the operation. This is useful for archiving your OB-X8 programs.

**29. Reset Prgm To Factory:** Preset, Group, Bank, All. Use this command to set the currently selected program, group, bank, or all of the synth's presets (including Splits/Doubles) back to factory default. All programs will be reset to the corresponding factory versions.

**30. Screen Saver:** On, Off. The OB-X8 OLED display has a builtin screen saver that puts it to sleep when not in use. This feature is designed to prolong the life of the display and we recommend using it. If, however, you want to disable this feature you can do so by setting it to Off.

**31. Load frm Cassette:** Using the Arp input jack on the OB-X8's rear panel, data recordings of OB-X, OB-Xa, OB-SX, and OB-8 presets can be loaded to the synth's memory.

**32. Basic Program:** Select to load a basic, template program into the edit buffer. Alternatively, you can hold the WRITE switch and press the MANUAL button to call the basic program. With SPLIT or DOUBLE active and LOWER or UPPER not selected, Basic Program resets the split/double to its default state.

**33. Reset Globals:** Sets the global parameters to the factory default settings. You can also hold the WRITE switch and press the GLOBAL button to achieve the same result.

**34. Full Calibration:** Select and press WRITE to fully calibrate the OB-X8's VCOs, VCFs, and VCAs. The main display shows calibration progress, voice by voice.

**35. Lever Calibration:** Allows you to calibrate the pitch and mod levers. Follow the directions on the display, and hit WRITE after each step. This should only be necessary if the range and/or centering of the levers do not seem to be functioning correctly.

# Oscillators

Oscillators provide the raw building blocks of the OB-X8's sound by producing *waveforms*, each of which has its own inherent sound character based on its harmonic content. The OB-X8 has two oscillators per voice.

Each discrete oscillator generates sawtooth, pulse, and triangle waves. The square wave can be set to match OB-X/Xa or OB-8 level characteristics using Page 2. You can vary the pulse width of both pulse waves simultaneously using the PULSE WIDTH knob, or the LFO from the Modulation section.

You can set the individual pulse widths for Osc 1 and 2 by holding the Osc 1 or Osc 2 PULSE switch and turning the PULSE WIDTH pot. The Pulse Width of each oscillator can also be adjusted individually on Page 2.

Oscillator 2 can be hard-synced to Oscillator 1 for complex, harmonically-rich sounds when modulated. You can also cross-modulate Oscillator 1 by Oscillator 2's sawtooth wave, for further shape-bending.

The X-Mod on/off provides sawtooth cross modulation just like in the original OB-X. You can alternatively, or simultaneously, cross-mod Oscillator 1 by Oscillator 2's triangle wave using the Page 2 Osc 2 Tri. XMod parameter.

Oscillator 2 can be modulated by the Filter Envelope with the F-Env on/off, just as on the original OB-Xa and OB-8

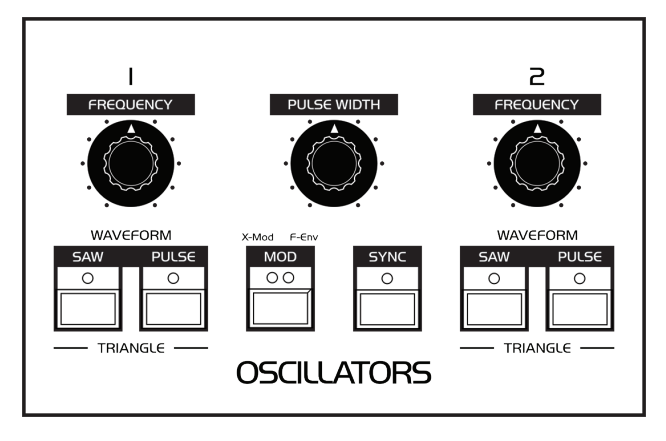

Oscillators section

#### To explore the sound the oscillators:

- 1. Press the GLOBAL button
- 2. Use the select Bank/Scroll encoder to navigate to the basic program command, then press the WRITE switch to set the synth to the Basic Program.
- 3. In the basic program, only Oscillator 1 is audible. Both oscillators are set to generate sawtooth waves.
- 4. Hold down a note on the keyboard, and in the OSCILLATORS section press the PULSE switch to combine a pulse wave with the sawtooth wave.
- 5. Press the saw switch once to generate only a pulse wave (saw will be off.) Note that when turning the PULSE WIDTH knob, it's possible to make the pulse width so narrow that the sound "disappears." With both waveform switches off, the oscillator will generate a triangle waveform.
- 6. Turn up the level of Oscillator 2 in the Filter section by pressing the osc 2 switch.
- 7. Experiment with setting each oscillator to a different waveshape.
- 8. Try tuning one oscillator to an interval such as a third, a fifth, or a sixth.

- 9. The osc 2 DETUNE control in the CONTROL section can offset Oscillator 2's pitch from Oscillator 1. Experiment with the pitch knob on the oscillators and notice how slightly detuning the oscillators in relation to each other creates movement and thickness in their combined sound. The LED above osc 2 DETUNE will turn off when there is no detuning (knob position at 12 o'clock when in Manual mode).
- 10. With Oscillator 1 and 2 on, press the sync switch. Then rotate the pitch knob on Oscillator 2 while you hold a note. This is the classic hard sync sound that you've probably heard before.

### **Oscillator Parameters**

**Frequency:** Sets the base frequency of an oscillator over a 5-octave+minor third range (0++63 semitones.) The Master Tune Note global setting affects the pitch of the oscillators the oscillators, as does the global MASTER TUNE knob in the MASTER section. See "Global Settings" on page 12 for more information. The osc 2 DETUNE knob affects the pitch of Oscillator 2.

**Pulse Width:** The pulse width control knob produces a square wave (50% duty cycle) when at zero, and reaches 100% duty cycle, of off, at maximum. Although the initial pulse width setting cannot be below 50%, modulation of the pulse width is bipolar and can range from 0% to 100%. More on this in the LFO section.

The PULSE WIDTH knob controls the pulse width of both oscillators simultaneously. The pulse width of each oscillator can be adjusted independently via one of two methods - hold an oscillator's PULSE switch and turn the PULSE WIDTH knob to adjust only that oscillator's pulse width. This hidden feature existed in the OB-8. Alternatively, the pulse width control of each oscillator was added to the set of Page 2 parameters for easy access

**Waveform:** Each oscillator generates sawtooth, pulse, and triangle waves. Pressing the saw or PULSE switch will select the waveshape. With both switches off (LEDs unlit) the resulting waveshape is a triangle. Activating both waveshape switches (both LEDs lit) combines the saw and pulse waveshapes.

The OB-X provided only Saw and Pulse waves, while the OB-8 added the Triangle wave, plus the ability to combine Saw and Pulse. The Pulse wave was also softer on the OB-8 than on the OB-Xa and OB-X. Since the OB-X8 always allows for the saw and pulse waves to be combined, a Page 2 feature is provided to select whether the pulse wave's level should be that of the OB-8 (required to match OB-8 presets), or the level of the OB-X or OB-Xa.

**Mod:** The MOD switch combines two modulation features from the OB-X and OB-Xa/8.

- Press the MOD switch once and the yellow LED will light. This engages X-Mod. Oscillator 2's sawtooth wave will now modulate Oscillator 1's frequency. As in the original OB-X, there's no way to vary the amount of modulation and the effect will vary from voice to voice.
- Press the MOD switch again and the red LED will light. This engages F-Env, or filter envelope modulation. This routes the filter envelope to the frequency of Oscillator 2 as found on the OB-Xa and OB-8. The modulation amount is shared with the filter, and both are set by the MODULATION knob amount in the FILTER section.
- Both X-Mod and F-Env can be engaged simultaneously by pressing the MOD switch a third time. Both yellow and red LEDs light.

**Sync:** Press the sync switch to enable hard sync of Oscillator 2 by Oscillator 1. This causes Oscillator 2 to restart its waveform on each cycle of Oscillator 1.

# Filter

Each of the historic OB- polysynth filter types is available in the OB-X8, along with the additional modes of the SEM 2-pole filter (accessed via Page 2.) The OB-X used a discrete 2-pole, 12dB-per-octave, state-variable lowpass filter based on the original SEM filter design, but with programmable resonance added, as found on the OB-X. Both the OB-SX and OB-Xa utilized a Doug Curtis-designed CEM3320 configured in 2-pole mode to emulate the OB-X filter. The OB-Xa also added a second CEM3320 configured as a traditional 4-pole, 24dB-per-octave filter. The OB-8 also used a CEM3320 for its 2-pole and 4-pole filter. All of these are available from the OB-X8's front panel.

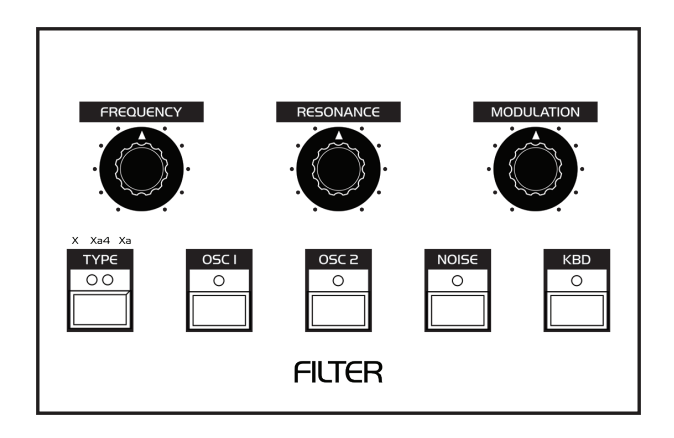

The Filter section

#### To hear the effect of the OB-X8 filter:

- 1. Recall the basic preset by holding down WRITE and pressing MANUAL. The X filter is selected by default. Switch to the Xa 2-pole by pressing the TYPE switch once. Switch to the Xa 4-pole by pressing the TYPE switch a second time.
- 2. In the basic program, only Oscillator 1 is turned on in the Filter. For a fuller sound, turn on Oscillator 2 in the Filter, set its waveshape to sawtooth and detune it slightly by turning its OSC 2 DETUNE knob to 2.
- 3. Hold down a note and rotate the filter's FREQUENCY knob. Notice how it cuts the high frequencies as you rotate counter-clockwise, making the sound of the oscillators less bright.

- 4. Return the FREQUENCY knob to its halfway position, hold down a note again then turn the resonance knob about halfway up.
- 5. Rotate the filter's FREQUENCY knob again and listen to the sound change as a band of frequencies near the cutoff is amplified. This is how to create a classic resonant filter sweep.
- 6. Now toggle between the filters by pressing the TYPE switch and listen to the differences in tone. The differences become more apparent with higher and lower resonance settings.

### **Filter Controls**

Frequency: Sets the selected filter's cutoff frequency.

**Resonance:** Emphasizes a narrow band of frequencies around the cutoff frequency. Note that just as on the original OB synths, none of the OB-X8's filter types can self-oscillate to generate a pitch.

**Modulation:** The Modulation knob controls the amount of positive modulation that the Filter Envelope will have on the filter frequency. This same control also determines the amount of positive filter envelope modulation on Oscillator 2 if the F-Env function is on.

**Type:** The TYPE switch is used to select between the three different filter modes. The switch has two LEDs so that the three states can be indicated. The yellow LED on the left indicates OB-X 2-pole mode, the red LED on the right indicates OB-Xa/8 2-pole mode, and both LEDs on indicates OB-Xa/8 4-pole mode. Each subsequent press of the button will increment and loop through these three states.

The OB-X8 has three additional filter modes that were not available on any of the original OB synths, but were included in the SEM. These modes are Highpass, Bandpass, and Notch. These can be selected on the Filter Mode page of Page 2. If any of these three filter modes are selected, both LEDs in the TYPE switch will be off to indicate one of the extra filter modes was selected.

| Type Switch             | Filter Mode                     | Used In      |
|-------------------------|---------------------------------|--------------|
| X (yellow LED)          | 2-pole state-variable low-pass  | OB-X & SEM   |
| Xa (yellow LED)         | 2-pole CEM3320 low-pass         | OB-Xa & OB-8 |
| Xa4 (yellow & red LEDs) | 4-pole CEM3320 low-pass         | OB-Xa & OB-8 |
| off (set on page 2)     | 2-pole state-variable high-pass | SEM          |
| off (set on page 2)     | 2-pole state-variable band-pass | SEM          |
| off (set on page 2)     | 2-pole state-variable notch     | SEM          |

OB-X8 Filter Modes

**Inputs:** The osc 1, osc 2, and NOISE switches function as a mixer. Pressing one of these sends the associated signal to the filter, at full level (127) as in the legacy instruments. Individual levels can be set for each of these by entering Page 2 and setting the Osc 1 Level, Osc 2 Level, and Noise Level parameters.

The original OB synths provided only an on/off control for Oscillator 1, and a "half" and "full" level for Oscillator 2. The OB-X8 keeps the simple on/off switches on the front panel, but provides continuous level control for each oscillator on Page 2 with a range of 0 (off) to 127 (max, and the same level as the original instruments' on position). The equivalent level of Oscillator 2's "Half" switch can be achieved by setting the Page 2 Oscillator 2 level to 49. Similarly, the Half level for Noise (which was only available on the OB-X) can be achieved with a Page 2 noise level of 49.

**KBD:** Enables key tracking of the selected filter type. When on, the filter tracks the keyboard at 1V/octave. Tracking also follows the TRANSPOSE DOWN and UP settings on the Lever Box, from 0V at the lowest C (TRANSPOSE DOWN) to 7V at the highest C (TRANSPOSE UP.) Key tracking can be adjusted from 0-127 using the Page 2 Filter KEYBD TRACK parameter. The original OB synths only provided 1V/octave keyboard tracking for the filter. This can be achieved when the Page 2 KEYBD TRACK parameter is set to 127. More subtle keyboard filter tracking can be achieved with lower values.

# Envelopes

The OB-X8 has two 4-stage envelope generators (Attack, Decay, Sustain, Release). They are useful for creating modulation that varies over time according to the shape of the envelope. The Filter Envelope, for example, causes the filter to open or close according to the contour of the envelope. The Volume Envelope causes the volume to change according to the contour of the envelope. Both the Filter and Volume envelopes are hardwired to their destinations.

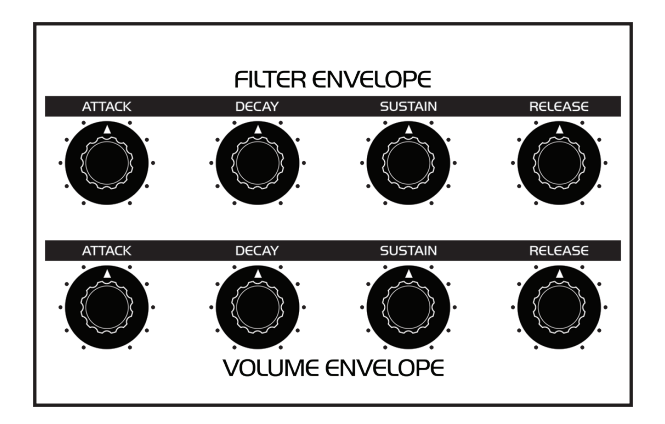

The Envelopes

This is one of the most important aspects of a synthesized sound. Without an envelope, the filter would be static and unchanging. It would stay open or closed by a fixed amount that wouldn't change over the duration of a sound. That's not very expressive or interesting to listen to and it's not how most real-world instruments behave.

In general, sounds produced by an acoustic instrument are brighter at their beginning (the attack stage) and grow mellower as they die out (the decay and release stages). In other words, their harmonic content changes over time. This is exactly what the filter envelope is designed to emulate. After passing through the filter, a synthesized sound goes into the amplifier, which controls its overall volume. The amplifier has a dedicated, 4-stage Volume Envelope generator (Attack, Decay, Sustain, Release) which is used to shape the volume characteristics of a sound over time by giving you control over these stages. Along with the filter envelope, this is one of the most important aspects of a synthesized sound.

Without a volume envelope, the volume of a sound wouldn't change over the duration of a note. It would begin immediately, remain at its full volume for its duration of the note, then end immediately when the note was released. Again, that's not very interesting sonically and it's not typically how instruments behave in the real world.

To give you a real-world example, the main difference between the sound of the wind and the sound of a snare drum is that they have very different volume envelopes. Otherwise, they are essentially both white noise. Wind has a relatively slow attack, a long sustain, and a long decay and release. A snare drum has a sharp attack, no sustain, and very little decay or release. But again, they are both fundamentally white noise.

All three legacy synthesizers utilized the CEM3310 chip for the filter and amplifier envelopes. However, the circuit topologies used created some differences. For example, the attack time on the OB-8 has a more linear shape than on the OB-Xa even though they both use the CEM3310. In use, you may hear a more exponential curve on the OB-X/Xa.

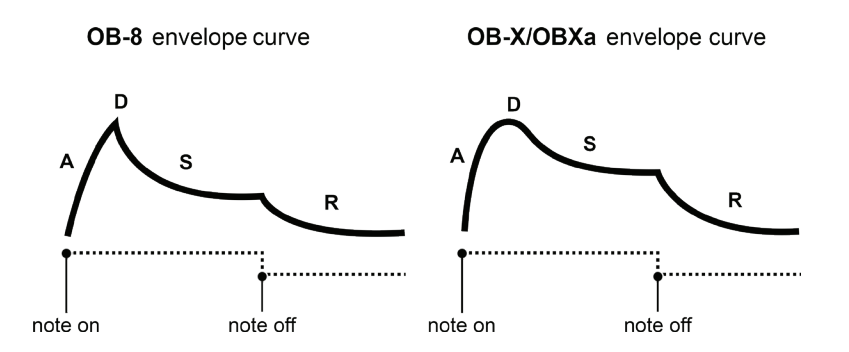

Differences between OB-8 and OB-X/OB-Xa envelope response

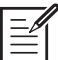

You can change the OB-X8's envelope shape characteristics per preset. Enter Page 2 and scroll to Envelope Type. You can select OB-X/Xa or OB-8 to utilize the particular shape characteristics of each legacy design. See "Chapter 3: Page 2 Parameters" on page 49 for more information about Page 2 parameters.

# Filter Envelope Controls

**Attack:** Sets the attack time of the envelope. The higher the setting, the slower the attack time and the longer it takes for the filter to open from the level set with the filter cutoff knob to the level set by the filter MODU-LATION amount. Percussive sounds typically have sharp (short) attacks.

**Decay:** Sets the decay time of the envelope. After the filter frequency completes its Attack stage and reaches the Modulation amount, the Decay controls the rate in which the filter frequency will decay to the Sustain level. The higher the setting, the longer the decay. Percussive sounds, such as synth bass, typically have shorter decays (and a generous amount of filter resonance).

**Sustain:** Sets the filter cutoff frequency for the sustained portion of the sound. The sound will stay at this filter frequency for as long as a note is held on the keyboard.

**Release:** Sets the release time of the envelope. This controls how quickly the filter closes after a note is released.

#### To hear the effect of the Filter Envelope:

- 1. Recall the basic preset by holding down WRITE and pressing MANUAL. The OB-X filter is selected by default.
- 2. Hold down a note and rotate the filter's FREQUENCY knob to set it to about 30% of the knob's travel.
- 3. Play a note. At this point you may not hear anything because you've closed the filter significantly.
- 4. Turn the Filter's MODULATION knob to about 25% of the knob's travel. Play a note. Notice how the sound has changed. The Filter modulation is controlling filter cutoff frequency by the amount you set with the MODULATION knob.
- 5. Set the Filter Envelope's SUSTAIN to minimum.
- 6. Repeatedly strike a note on the keyboard as you turn the Filter Envelope's decay knob clockwise and counterclockwise. Notice how it changes the sound as the note decays faster or slower after its initial attack stage.
- 7. Now experiment with the Filter Envelope's ATTACK knob. Notice how the attack becomes faster or slower.
- 8. Now hold down a note and experiment with the Filter Envelope's SUSTAIN knob. This controls how wide the filter stays open while you hold down a key on the keyboard.
- 9. The Filter Envelope's RELEASE parameter acts in conjunction with the Volume Envelope, so to hear its effect, first set the Volume Envelope's Release value to 60%.
- 10. Now repeatedly strike and release a note on the keyboard as you turn the Filter Envelope's RELEASE knob clockwise and counterclockwise. Notice how the note fades out faster or slower as you change the Release value.
- 11. Continue experimenting with various Filter Envelope settings while you adjust the Filter Envelope's Modulation knob. Notice how greater modulation settings amplify the effect of the envelope on the filter.

As noted previously, the Filter Envelope and Volume Envelope often work in conjunction, with the Filter Envelope controlling how the filter opens and closes and the Volume Envelope controlling how the Volume controls the overall volume shape of the sounds you create. To learn more about the Volume Envelope, read on.

## Volume Envelope Controls

**Attack:** Sets the attack time of the envelope. The higher the setting, the slower the attack time and the longer it takes for a sound to reach its full volume. Pads typically have softer (longer) attacks. Percussive sounds have sharper (shorter) attacks.

**Decay:** Sets the decay time of the envelope. After a sound reaches its full volume at its attack stage, decay controls how quickly the sound transitions to the level set with the sustain control. The higher the setting, the longer the decay. Percussive sounds, such as synth bass, typically have shorter decays.

**Sustain:** Sets the sustain level of the envelope. The higher the setting, the louder the sustained portion of the sound will be. The sound will stay at this level for as long as a note is held on the keyboard.

**Release:** Sets the release time of the envelope. This controls how quickly a sound dies out after a note is released.

## To hear the effect of the Volume Envelope:

- 1. Recall the basic program by holding down WRITE and pressing MANUAL.
- 2. Repeatedly strike a note on the keyboard as you turn the Volume Envelope's attack knob clockwise. Notice how the attack becomes slower and more gradual the further you turn the knob.
- 3. Reset the attack knob to zero.
- 4. Next, repeatedly strike a note on the keyboard as you turn the Volume Envelope's sustain to zero. Notice how it changes the sound so that the sound no longer sustains even if you hold down the key. The only sound you hear is the decay portion of the sound.
- 5. Now, with sustain still set to zero, repeatedly strike a note on the keyboard as you turn the Volume Envelope's decay knob clockwise and counterclockwise. Notice how it changes the sound as the note decays faster or slower after its initial attack stage.
- 6. Reset the decay parameter to 100%.
- 7. Finally, with decay set to 100% and sustain still set to zero, repeatedly strike and release note on the keyboard as you turn the Volume Envelope's release knob clockwise. Notice how the release becomes longer the further you turn the knob.

8. Continue experimenting with various Volume Envelope settings while you also adjust the Filter Envelope to hear how these two controls interact. You will understand how powerful the envelopes are and how essential they are to designing sounds.

# Modulation (LFO)

This section describes the functionality of the LFO section on the main panel. An additional LFO (Vibrato LFO) is controlled in the Lever Box and is described in another section.

The front panel parameters allow the selection of one of five waveforms: Sine, Square, S/H (sample & hold), Saw Up (pressing Sine and Square), and Saw Down (pressing Square and S/H). Pressing any individual Waveform switch should turn off the other two Waveform switches regardless of the previous selection. Selection of Saw Up can only occur when pressing Sine and Square at the same time, and Saw Down only by pressing Square and S/H at the same time.

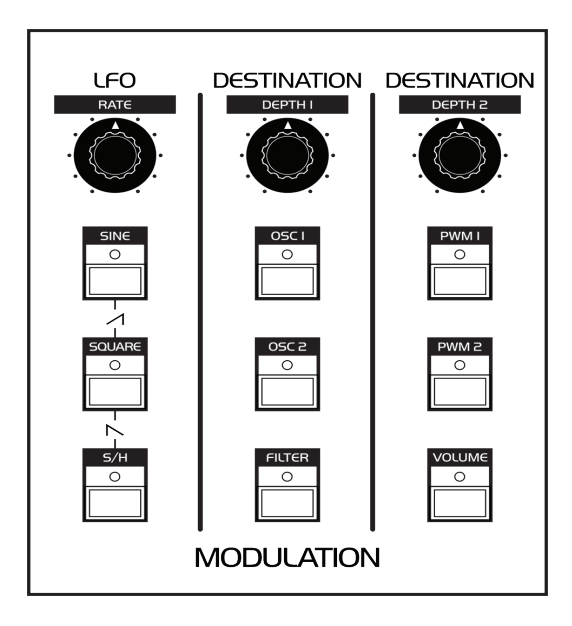

Modulation section

The OB-X8 authentically recreates all of the modulation capabilities of the OB-X, OB-Xa, and OB-8, even though they are quite different. The OB-X and OB-Xa utilized analog LFOs with analog control of all routing and modulation amplitude. The OB-8's LFO was digitally generated before converting to analog control voltages to send to their destinations. The OB-X8 has a new Page 2 parameter to select whether the current preset's LFO will be from the OB-X/Xa or OB-8.

Several differences occur between the two modes since they represent very different implementations. The Speed and Depth controls will behave with different limits and curves, some waveforms have different shapes (for example, the Sine wave in OB-8 mode is actually a Triangle wave, since that is what was implemented in the OB-8) and different phases (the OB-X/Xa square wave is negative-going, while the OB-8 is positive).

As a bonus, all of the many new modulation features added to the OB-8, such as the additional waveforms, triggered LFO, delayed modulation, quantized modulation, and so on. can be applied to the OB-X/Xa LFO mode, allowing for a wider range of modulation possibilities than were available on any of the three legacy units.

## **Modulation Controls**

**LFO Rate:** Sets the frequency for the Modulation LFO. The rate goes from 0.0667Hz (about 15 seconds) to 50Hz.

**Waveform Switches:** The three switches, pressed separately or in combination, allow for various LFO shapes. The switches allow the selection of one of five waveforms: Sine, Square, S/H, Saw Up (pressing Sine and Square together), and Saw Down (pressing Square and S/H together).

The OB-X square wave pitch modulation is mainly negative, while the OB-8 square wave to pitch is positive only. You can set the square wave LFO shape to match either legacy instrument using the Page 2 LFO Type parameter.

**Destination 1:** There are two modulation busses available on the OB-X8. This allows the Modulation LFO to be sent to two different sets of modulation destinations. Any singular or combination of destinations may be selected.

- **Depth 1:** Sets the overall modulation depth for the following three modulation destinations.
- **OSC 1:** Routes the Modulation LFO to Osc 1 pitch.
- **OSC 2:** Routes the Modulation LFO to Osc 2 pitch.
- **Filter:** Routes the Modulation LFO to Filter frequency.

**Destination 2:** The second of the two Modulation busses, Destination 2 offers different modulation possibilities from Destination 1. As with the Destination 1 bus, any of the destinations or any combination of them may be selected simultaneously.

- **Depth 2:** Sets the overall modulation depth for the following three modulation destinations.
- **PWM 1:** Routes the Modulation LFO to Pulse Width of Oscillator 1.
- **PWM 2:** Routes the Modulation LFO to Pulse Width of Oscillator 2.
- **Volume:** Routes the Modulation LFO to the final VCA where voices are summed. The effect is amplitude modulation.

The modulation capabilities of the OB-X8 go far deeper than what is visible on the front panel, thanks to the implementation of all of the OB-8's Page 2 capabilities. There are 18 additional parameters that are detailed in the Page 2 section of this manual that allow for independent attack and delay per destination path, triggering of the LFO waveform, keyboard tracking of speed, quantized modulation, and more.

# **Master Section**

This section contains a set of overall controls for the OB-X8, including Master Volume, Master Tune, and other unique performances features like Hold and Chord.

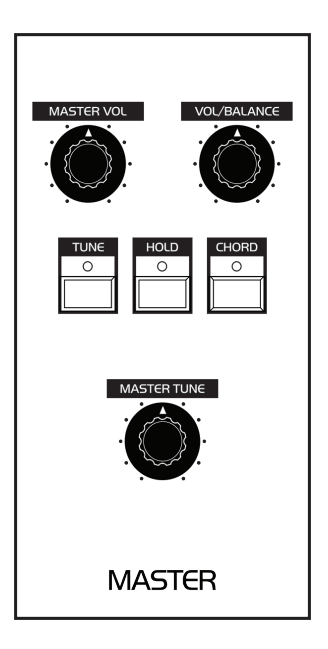

Master section

## **Master Section Controls**

**Master Volume:** Master Volume is a global control for the overall volume. It controls the volume level for the Left, Mono, and Right rear panel outputs as well as the front headphone jack.

**Vol/Balance:** This has two functions, depending on whether Split or Double is engaged. When neither Split nor Double are engaged (when using a single preset), Vol/Balance functions as a programmable volume control for each preset – the value is in fact saved as part of a preset.

If Split/Double is engaged, the Vol/Balance control functions as a volume balance between the two presets that are part of the Split or Double program. Turning the knob to the left increases the Lower preset volume while decreasing the Upper preset volume. Turning the knob to the right increases the Upper preset volume and decreases the Lower preset volume. Setting Vol/Balance in the center sets both presets at equal volume. Vol/Balance can be saved to a split/double program.

**Tune:** This switch is used to calibrate the tuning of all VCOs. Audio is muted during tuning. LEDs on the Program 1-8 switches light sequentially to represent the frequencies of each oscillator being calibrated. Calibration progress is shown on the OLED display. Audio unmutes and returns to previous settings when completed.

**Hold:** The Hold switch is used to latch voices indefinitely (or until Hold is turned off). Hold down any number of keys and press HOLD once. These voices are now latched until the HOLD switch is pressed again (the LED will turn off.) If fewer than 8 notes were latched, you can continue to play these "free" voices while the held notes sustain indefinitely.

You can play a new note or series of notes while previous notes are latched as above and hit HOLD once. The LED will stay lit, and the previously held notes are released and the new note or notes are now latched instead.

If the HOLD switch is continually held down while notes are played, you can continue to add notes until all 8 voices are latched.

Pressing the Hold switch while its LED is on and no keys are pressed will immediately turn it off and release any latched voices. If the Hold switch is held after turning Hold off (LED off,) any new keys that are pressed will cause the LED to turn back on and the new voices will be held.

It's useful to think of the HOLD switch as a master latching control for the currently playing voices.

**Chord:** The CHORD switch is used to enable keyboard transposition of the notes being held with the Hold feature. This switch has no effect and the LED will not light if there are no voices currently latched by the HOLD switch (i.e., the HOLD LED must already be on).

## Chord Mode

When voices are latched by the HOLD switch, pressing CHORD will allow all held notes to be transposed monophonically across the keyboard. The resulting chord will be transposed up based on the lowest key of the keyboard.

The range of the keyboard that can be used to trigger and transpose the chord can be set by holding the CHORD button and pressing a key, which will then become the highest key that will trigger the chord. Any free voices can be played on the range of keyboard above the set Chord range, without triggering the latched chord.

Pressing low C on the keyboard plays the chord untransposed.

The played "chord" functions as a monophonic keyboard would, i.e., with low-note priority playing the held chord. Any notes played above the lowest note (or any notes played above the range enabled for the Chord feature) will play normally with any remaining available voices.

# Chord Hold

Additionally, the chord can be made to latch, i.e., continue to sustain the held notes at the transposed note after the key is released. To activate this, press and hold the CHORD button and press and release the HOLD button. When turning this feature on or off, the held notes are always retained (i.e., pressing HOLD while holding CHORD never turns off HOLD, it just switches the Chord Latch mode on or off). If Chord Latch is enabled with no notes held, the chord does not play (and latch) until a new note is played.

Since Chord only works while Hold is on, the Chord LED (and function) will be off if Hold is turned off.

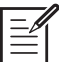

Chord is also implemented in Page 2 as Chord Hold Mode and can be set to "Key Only" (the default), or "Infinite" (the latched mode described above). Note that when in Key Only mode, the held notes are off if no keys are being played. If you change the Chord Hold Mode via the hidden method (pressing HOLD while holding CHORD), it will be reflected in the Page 2 Chord Hold Mode display as well. The Chord Limit parameter is also available on Page 2.

**Master Tune:** This knob is used to globally tune the synth up or down one semitone; center = 440Hz.

# **Control Section**

The Control section contains overall parameters that can affect a preset. Since Control parameters are saved per preset, Doubles or Splits can have different Control parameter settings. This can be useful for enabling different types of key response, glide, or detune, across the keyboard, specific for each of the layered or key-split presets.

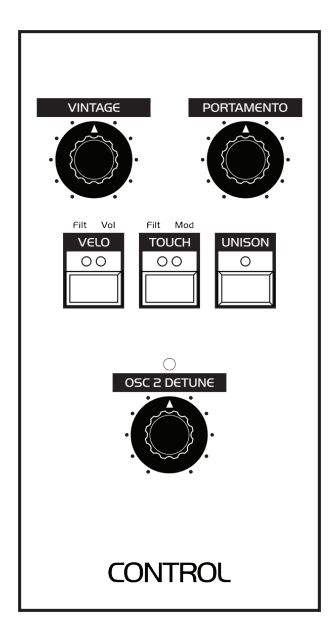

Control section

## **Control Section Controls**

**Vintage:** The OB-X8 is an authentically vintage-sounding instrument even though it was designed and constructed with state-of-the-art technology and components. Part of the reason for this is that it uses genuine analog, discrete, voltage-controlled oscillators, filters, and amplifiers that are as exact as possible to the versions used in the original instruments (OB-X/Xa/8) that provide the OB-X8's features and characteristics.

Another reason for the vintage sound of the new OB-X8 is that we did research into what made the original sound the way it did — warm, organic, and alive. Not surprisingly we found that much of this desirable character was due to slight voice-to-voice variations in the electronics often due to the accuracy (or lack thereof) of the many calibration controls within the synthesizers (The OB-Xa had over 150 trim pots that had to be calibrated by a technician.)

Since the OB-X8 is able to automate all of the calibration to a high degree of precision, to impart the same flavor to the OB-X8, the Vintage knob lets you dial in progressively more of this calibration and component variation as you go from very stable, with the control at minimum, to a highly variable state, with the knob at maximum. Try it out!

The Vintage parameter also controls the Voice Detune parameter on Page 2. Increasing the Vintage value will also increase the amount of voice detuning. For some sounds it is desirable for the parameters other than the oscillator tuning (such as filter frequency, envelope times, etc.) to be "vintage" while keeping the oscillators in tune. This is especially useful for OB-8 presets, since the OB-8 had much more accurate oscillator auto-calibration than the other models. To add "Vintage" without detuning the oscillators, first turn up the Vintage knob to the desired value, and then turn down the Voice Detune on Page 2

**Portamento:** Sets the rate at which the pitch of a note glides up or down from the pitch of the previously played note. Portamento operates on a given voice whenever that voice changes to a different note. It functions when the OB-X8 is in either polyphonic or Unison mode.

### To use Portamento:

- 1. Turn the Portamento rate knob to approximately 40%.
- 2. Play a series of notes up and down the keyboard while you continue to turn the Portamento knob to adjust the amount of glide.

There are many additional Portamento modes and parameters that are detailed in the Page 2 section of this manual.

**Velo:** Filt, Vol. Allows key velocity to influence Filter Envelope Modulation amount and/or Volume Envelope amount. If on, the harder you play, the louder the sound will be. If off, key velocity will not affect the volume or filter modulation. This control allows for more expressive sounds.

**Touch:** Touch, or aftertouch, is a performance feature that allows you to add modulation to a sound by applying additional pressure to a key after the key is already pressed. The greater the pressure that's applied, the more modulation will result. The OB-X8 provides monophonic (or "channel") aftertouch, which means that applying pressure to any key within a chord will apply modulation to all notes currently held. The aftertouch switch lets you choose to apply aftertouch to the Filter cutoff and/or Modulation amount.

- In the case of Filter Touch, pressing a key harder will open the filter wider, increasing the brightness of the sound.
- In the case of Modulation Touch, pressing a key harder will apply oscillator pitch modulation via the currently enabled Vibrato LFO settings in the Lever Box section, effectively having aftertouch function in the same manner as the Lever Box's DEPTH knob.

### To enable Touch (pressure) as a source for modulation:

- 1. Press TOUCH switch once to select Filter modulation.
- 2. Press TOUCH switch twice to select Vibrato LFO modulation.
- 3. Press the TOUCH switch three times to select both Filter modulation and Vibrato LFO modulation.
- 4. Hold down a note on the keyboard, then press harder. Modulation is applied to the selected destination(s).

The OB-X8 provides eight different aftertouch/pressure response settings. To choose a different response curve, use the AFTERTOUCH CURVE parameter in the Global parameters. There is also a Global on/off for aftertouch.

**Unison:** When unison is on, the OB-X8 functions like a monophonic synthesizer in that only 1 note can be played at a time. However, that one note can be powered by as many as eight voices, depending on how many you choose to use. With up to 16 oscillators powering a single note (2 oscillators per voice x 8 voices), you can create some very dense, speaker-rattling sounds. Unison gives you control over how many voices to stack, as well as the amount of detuning between the oscillators.

### To use Unison:

- 1. Press the UNISON switch. Unison mode is activated.
- 2. To choose the number of voices to stack, press the PAGE 2 switch and use the SCROLL knob to locate the UNISON VOICES parameter.
- 3. Use the VALUE knob to set the number of unison voices as desired.
- 4. When finished, press the PAGE 2 switch again to exit.

#### To detune the oscillators in Unison:

- 1. Press the UNISON switch to activate Unison mode.
- 2. Press the PAGE 2 switch and use the SCROLL knob to locate the VOICE DETUNE RANGE parameter.
- 3. Use the VALUE knob to set the desired range/amount of detuning.
- 4. When finished, press the PAGE 2 switch again to exit.

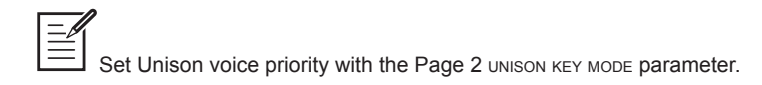

**OSC 2 Detune:** Oscillator 2 has a dedicated Detune control, located in the Control Section. This positively or negatively offsets the pitch of Oscillator 2 from Oscillator 1. The range is exactly half that of the Master Tune range - detuning Oscillator 2 by +49.2/-49.2 cents with the resolution being greater near the center of the knob range.

When OSC 2 DETUNE is applied, the associated LED will light. When the parameter is at the center of its range (no Detune applied) the LED will be off.

# Lever Box

The Lever Box contains most of the OB-X8 performance controls, including the pitch and modulation levers. It also contains an arpeggiator and an independent LFO dedicated to pitch vibrato. It is important to note that many of the Lever Box controls have multiple functions, faithfully recreating the many performance controls of the original OB-8. Most alternate functions are printed on the Lever Box, with some additional functions being activated by other button/key combinations.

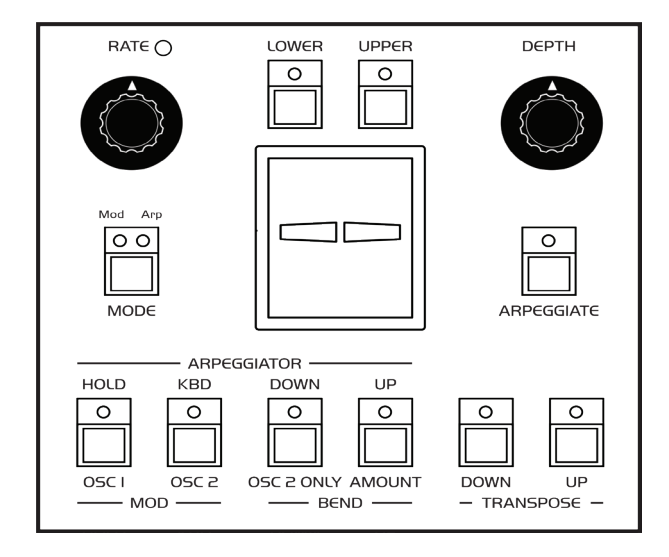

Lever Box

The two primary modes of the Lever Box are controlled by the MODE button. when set to MOD (red LED) the four buttons at the lower left control bend and mod parameters as printed below their buttons, and the RATE knob will control the speed of vibrato. When the MODE switch is set to ARP, the four lower left buttons will control Arpeggiator functions as printed above the buttons, and the RATE knob will control the speed of the arpeggiator. The LOWER and UPPER buttons independently assign the Mod or Arp to the Lower or Upper sections when in Split or Double. All other Lever Box functions operate in the same manner regardless of the MODE switch setting.

## Using the Pitch and Mod Levers

The OB-X8 has a Pitch lever and a Mod lever. You can use these controls to enhance live performance by bending notes and adding modulation in real time as you play. In the same way that guitar players use note bends and vibrato to give their playing expressiveness and character, these two controls can help you define your sound as a performer and take you beyond just playing notes on the keyboard.

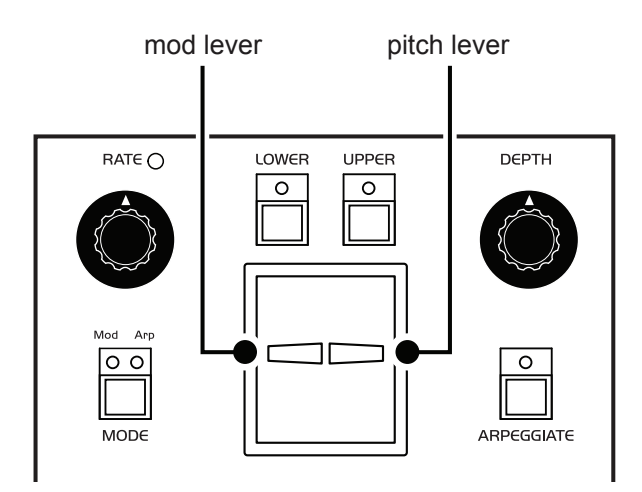

Pitch and Mod levers

The Oberheim Pitch and Mod levers are different from the pitch and mod wheels typically found on other synthesizers. The Oberheim levers have several differences from the familiar wheels:

- The pitch bend amount can be switched between two ranges (typically one whole step, or one octave).
- Both levers are spring loaded, ensuring that the sound returns to the expected state when your hands leave the levers.
- The pitch and mod controls can be easily manipulated in performance with two fingers.
- The pitch lever is on the right, so that it can be controlled by the more dominant index finger.
- The bend goes up when the lever is pulled towards you (as does the modulation amount on its lever).

## **Pitch Lever**

You can set a range in semitones for the Pitch lever, depending on your playing preference. The range is up to 12 semitones (1 octave). Many musicians use a range of 2 semitones (a whole step) since this is the bend range of many acoustic instruments. For guitar whammy bar effects, you many wish to set a wider range.

When the UP/AMOUNT switch is off, the pitch lever bend range is always 2 semitones up/down (a whole step). But you can set the bend range to a different interval. When the AMOUNT switch is enabled, the pitch lever will bend according to the range you set, as explained below.

## To set a custom bend interval for the Pitch lever:

- 1. Toggle the Lever Box MODE switch to MOD.
- 2. Press and hold the AMOUNT switch and press a key from C0-C1 to set the pitch bend interval for the pitch lever. You can set a bend interval ranging from a quarter-step (when C0 is pressed) to one octave.

When the AMOUNT switch is enabled, the pitch lever will bend according to the range you have set.

Additionally you can set the pitch lever so that it applies the bend only to Osc 2 for a guitar-like bend effect.

## To bend the pitch of just oscillator 2 with the Pitch lever:

- 1. Toggle the Lever Box MODE switch to MOD.
- 2. Enable the OSC 2 ONLY switch.

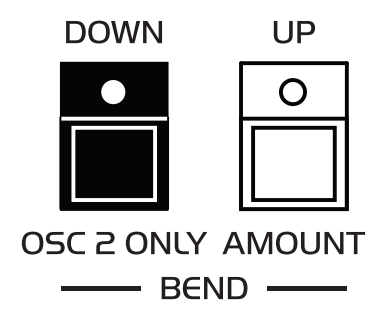

The Bend Osc 2 Only switch

## Mod Lever

The Mod lever controls the amount of pitch modulation applied to Osc 1 and/or Osc 2 for effects such as vibrato. This allows you to "perform" pitch modulation in real time by moving the Mod lever. This is a great way to add expressiveness to a sound or performance.

By default, the Mod Lever LFO waveshape is a triangle wave. But you can change this to other waveshapes (square, saw up, sample and hold, saw down, noise) using the Page 2 VIBRATO LFO WAVE parameter.

Note that because several of the controls in the Lever Box are used for both modulation and the arpeggiator, you need to use the MODE switch to select MOD in order to set up modulation rate, depth and destination for the Vibrato LFO.

The DEPTH knob in the Lever Box controls the initial depth of pitch vibrato, independently from Mod lever use. Unlike most synthesizers with wheels, the Mod lever is spring loaded, which is very handy for performance, but doesn't allow for a constant amount of vibrato to be applied. The DEPTH knob can be used to set a static amount of vibrato, and its setting is combined with the Mod lever.

#### To set up modulation with the Mod lever:

- 1. In the Lever Box, Toggle the MODE switch to MOD.
- 2. Use the osc 1 and osc 2 switches in the Lever Box to specify which oscillator(s) to apply vibrato to.
- 3. As you hold down a note and manipulate the Mod lever, adjust the RATE control as desired.

#### To change the vibrato LFO waveshape:

- 1. Press the PAGE 2 switch.
- 2. Use the SCROLL knob to locate the VIBRATO LFO wave parameter.
- 3. Use the VALUE knob to select the desired waveshape.
- 4. Press the PAGE 2 switch again to exit.

## About Lever Box Mode

The MODE switch determines which set of controls (Mod or Arp) are active via the shared Lever Box controls.

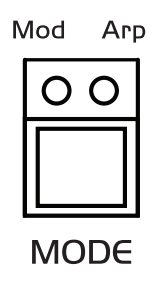

Lever Box Mode Switch

The MODE switch can be pressed at any time to enter either of the Lever Box modes (Mod or Arp), so mod parameters can be adjusted, even while the Arpeggiator is running, for example.

When Double/Split are engaged, the UPPER and LOWER switches in the Lever Box can be set separately for Mod and Arp modes.

# Mod Mode

Press MODE once to enter Mod Mode. The red LED lights, and the RATE knob, MOD and BEND switches, and LOWER/UPPER switches control the vibrato LFO and Pitch and Mod levers. The row of text below the switches describes the available Mod features.

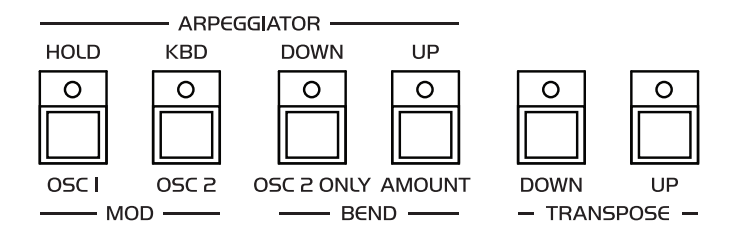

Shared Mod and Arp switches

# Mod Controls

- **RATE:** Sets the rate of the vibrato LFO.
- **DEPTH**: Sets the initial depth of the Vibrato LFO, independent of Mod lever use.
- **OSC 1:** Selects Osc 1 as a destination for Vibrato LFO modulation.
- **OSC 2:** Selects Osc 2 as a destination for Vibrato LFO modulation
- **OSC 2 ONLY:** Selects Osc 2 as the sole destination for Pitch Lever bends. Osc 1 is not affected by the Pitch lever.
- **AMOUNT:** This switch is used to set and activate a custom bend interval. By default, the Pitch lever has a bend range of one whole step up and down when the AMOUNT switch is off, and one octave up and down when the AMOUNT switch is on. However, by holding down the AMOUNT switch and pressing any key from C0-C1 on the keyboard, you can set the pitch bend interval for the pitch lever, ranging from a quarter-step (when selecting C0) to one octave. Whenever the amount switch is enabled, this custom bend range is active.
- **TRANSPOSE DOWN:** Transposes the pitch of the oscillators one octave lower.
- **TRANSPOSE UP:** Transposes the pitch of the oscillators one octave higher.

Note that the Vibrato LFO follows the OB-X/Xa or OB-8 LFO mode set in Page 2. The response of the Rate and Depth knobs will be different in each mode, as will the response of the Mod lever.

## Arp Mode

Press MODE to engage Arp Mode (the yellow LED will light.) Now the Rate and Mod and Bend switches change function to control the Arpeggiator. The ARPEGGIATE switch now functions to start arpeggiation. The ARPEGGIATE switch works regardless of the MODE switch setting.

The upper row of text describes available Arp features.

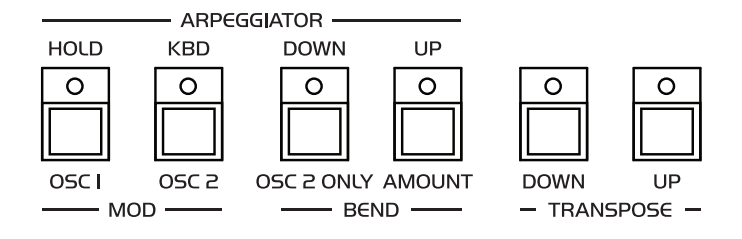

Shared Mod and Arp switches

## **Arpeggiator Controls**

- **RATE:** In Arp Mode, this sets the rate of the Arpeggiator, independently from Mod Rate.
- **ARPEGGIATE:** The ARPEGGIATE switch starts the arpeggiator. If no keys are held, no arpeggiation will be heard. Arp Mode defaults to the following settings: ARPEGGIATE off, direction UP, play mode KBD (keyed-only.)
- **HOLD:** This switch allows the voices that are latched by the master hold switch to be arpeggiated. To use this feature, hold a selection of keys to be arpeggiated, then press the HOLD switch in the Master section. Release the keys and the notes will arpeggiate. Any free voices can now be played over the latched arpeggiation. The notes can be released by pressing Master HOLD once more. Pressing KBD while an arpeggiation is latched by Master Hold reverts the notes to a latched chord. Pressing the Lever Box HOLD switch again reverts the latched keys to the previously-latched arpeggiation.

- **KBD:** Pressing this switch will cause any held keys to arpeggiate if the ARPEGGIATE switch is engaged (LED is lit.) Arpeggiation will stop if the keys are released. Pressing the Lever Box HOLD switch while notes are being arpeggiated will change the arpeggiation to a latched chord. If Master HOLD is pressed while this chord is latched, arpeggiation will resume. If both HOLD and KBD are engaged (both LEDs lit,) the arpeggiator will function as though in KBD/keyed mode. The difference now is that pressing the Master HOLD switch once will immediately latch the arpeggiation. Any additional notes played will be added to the arpeggiation, though will not be latched (the notes will disappear from the arpeggiation when the added keys are released.)
- **DOWN:** When engaged (press once and LED will light,) this will cause any held or keyed arpeggiation to arpeggiate in the reverse order they were played in.
- **UP:** When lit, the held or latched notes will arpeggiate in the order they were played.
- **DOWN/UP both engaged:** With both the DOWN and UP switches pressed (both LEDs lit,) the arpeggiated notes will cycle between forward and reverse order.
- **DOWN/Up both OFF:** When lit, Arpeggiator will play the arpeggiated notes in random order.
- **TRANSPOSE DOWN:** Press to transpose any played or held arpeggio down one octave.
- **TRANSPOSE UP:** Press to transpose any played or held arpeggio up one octave. With both switches off (no LEDs lit,) arpeggios will play in the middle octave.
- **LOWER:** In Split or Double mode, this functions as an on/off switch for the Arp on the selected Lower preset. Its state is independent of the Mod mode selection.
- **UPPER:** As above, press UPPER to arpeggiate the Upper preset in a Split or Double program.

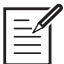

In Split Mode, there is a single Arpeggiator, which can be enabled for both or either of the sides of the keyboard Split. In Double Mode, there is still a single Arp,

and it can be selected for the Lower or Upper layer or both layers of the Double.

## **Hidden Arp Features**

**Arp Transpose Select**: Hold the MODE switch and press one of the six Lever Box bottom row switches from left to right to set the octave jump (from 0 to 5 octaves).

**Arp Transpose Set**: Hold the MODE and ARPEGGIATE switches together and press up to 5 keys on the keyboard. Each pressed key will sequentially set the transposition for the Arp Transpose Select setting. If fewer than 5 notes are played while MODE and ARP are held, the remaining transpositions are unaffected. The transpose amounts are always upward relative to the lowest note (C0). To set to the default values, Hold the MODE and ARPEGGIATE switches and while holding both sequentially play C1, C2, C3, C4, then C5.

# **Chapter 3: Page 2 Parameters**

The Page 2 parameters encompass many of the additional software features that were added to the historic OB-8. These features were accessed by a second functional layer of panel parameters, revealed when the Page 2 switch was pressed.

On the OB-X8, these features, along with some new additions, can be accessed through the Page 2 display on the instrument's OLED display. There are 41 parameters within Page 2, and the upper left portion of the OLED shows the current parameter number. All normal panel parameters can be accessed while in Page 2 mode (see Global menu for the option to use the original OB-8 panel LEDs/switches in addition to the Page 2 display.)

| PAGE 2 |  |
|--------|--|
| 0      |  |
|        |  |
|        |  |

The Page 2 switch accesses Page 2 parameters

**1. Osc 1 Level:** The Osc 1 level control allows you to set the specific volume level for Oscillator 1 when the osc 1 panel switch in the Filter section is engaged. The default level value is 127, which matches the only level provided on the original OB synths.

**2. Osc 2 Level:** The Osc 2 level control allows you to set the specific volume level for Oscillator 2 when the osc 2 panel switch in the Filter section is engaged. As with the Osc 1 Level parameter, the default level is 127. To set the level to the equivalent of the OB synthesizer's "half" switch, use a setting of 49.

**3. Noise Level:** Similar to the Osc 1 and 2 Level parameters, this allows you to set the level of noise when the NOISE switch is engaged. Default level is 127. To set the level to the equivalent of the OB-X's "half" Noise switch, use a setting of 49.

**4. Osc 1 Pulse Width:** Although the shared PULSE WIDTH potentiometer sets the pulse width of both oscillator pulse waves in tandem, this Page 2 parameter allows independent control of Oscillator 1's pulse width.

**5.** Osc **2** Pulse Width: As above, this allows independent control of Oscillator 2's pulse width, separate from the panel pot.

If you hold the Osc 1 PULSE WAVE switch on page 1 while turning the PULSE WAVE switch on page 1 while turning the PULSE WAVE switch while adjusting the PULSE WIDTH knob will adjust only Osc 2's pulse width.

**6. Osc Square Mode:** This allows you to set Oscillator 1 and 2 square wave levels to match either OB-X/Xa or OB-8 levels.

**7. Osc 2 Tri. XMod:** This parameter is new on the OB-X8, and sets the amount of Oscillator 1 cross mod by Oscillator 2's triangle wave. This is independent of the panel-switched x-MOD parameter, which uses Oscillator 2's sawtooth wave. Both forms of X-Mod can be used simultaneously.

**8. Voice Detune Range:** This parameter detunes voices relative to one another by a fixed amount. The amount of shift is the same for Osc 1 and Osc 2, and does not affect the octave tracking; i.e., if a voice is 20 cents sharp, both oscillators over the entire range of the keyboard will be 20 cents sharp.

**9. Unison Voices:** The original OB synths would always play Unison with all available voices, unless a voice had been globally disabled. This parameter determines how many voices will be used in Unison mode, from 1 to 8. Note that if a preset has its Unison Voices parameter set to any of 5 through 8 and that preset is used in Split or Double, it will only play with 4 voices.

**10. Unison Key Mode:** This parameter sets the retrigger mode for Unison mode. The keyboard always plays monophonically in Unison, but you can select if it should always play the lowest note, highest note, or last note played, and whether the envelopes should retrigger or not when legato playing is used. The original OB synths could only play Unison in low-not mono trigger mode, so this is the default mode for the OB-X8.

**11. Filter Type:** As an additional parameter to the FILTER TYPE switch, this allows for the selection of the specific filter type. Although the original OB-X only had a single state-variable 2-pole low-pass filter, it was the same design as the filter in the SEM, which also provided for high-pass, band-pass, and notch filter outputs. Available types are:

- OB-X/SEM 2-Pole Low-pass
- SEM 2-Pole High-pass
- SEM 2-Pole Band-pass
- SEM 2-Pole Notch
- OB-Xa/8 2-Pole Low-pass
- OB-Xa/8 4-Pole Low-pass

**12. Filter Keybd Track:** Although the original Oberheim poly synths only allowed for on/off keyboard tracking of filter frequency, the OB-X8 allows adjustment of keyboard tracking from 0-127, or 0-100%, or 0-1V/ Octave.

**13. Envelope Type:** This parameter allows the VOLUME and FILTER envelope models to be set to either OB-X/Xa or OB-8 contours.

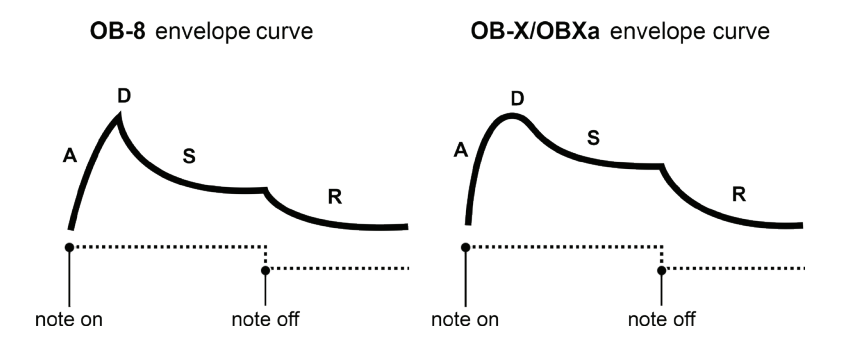

Differences between OB-8 and OB-X/OB-Xa envelope response

**14. Pedal Release Time:** Pedal Release Time allows you to set an alternate release time for both Filter and Volume envelopes when a connected sustain pedal is pressed, just like on the OB-8 (the OB-X and OB-Xa would always set the release time to approximately 65% when the pedal was pressed). With a parameter range of 0-255, release times that are shorter or longer than that set via the panel controls can be achieved when pressing the sustain pedal.

The Sustain Pedal Mode can be set in the Global parameters to Note On, which will cause the sustain pedal to function as if a key is continued to be held down (as found on most modern keyboards). In this case, the Pedal Release Time parameter does not affect the sustain pedal functionality.

**15. Pan Mode:** Use this parameter to select from five different voice panning modes. The first four are presets and represent the most common user settings of the OB-8 pan pots: "4L-4R" (voices 1-4 panned hard left, voices 5-8 panned hard right), "PingPong" (voices 1, 3, 5, 7 hard left, 2, 4, 6, 8 hard right), "Splayed" (voice 1 hard left, voice 8 hard right, voices 2-7 gradually moving from left to right), "Spread" (alternates voices L/R with them gradually increasing the distance of L/R), and "Mono" (all voices center).

**16.** Pan Width: The Pan Width parameter scales the maximum L/R width of the selected pan mode. Settings are FULL, HALF, and QUARTER.

**17. LFO Type:** This parameter allows selection of OB-X /Xa or OB-8 LFO shapes. The OB-X LFO type models an analog sine wave, while the OB-8 type offers the digitally-generated triangle wave of the original. In OB-X/Xa mode the Square wave LFO is negative-going only, and the VCF Modulation path is inverted relative to the other Modulation paths. In OB-8 mode, the Square wave is positive-going only, and the VCF Modulation path is not inverted relative to the other Modulation paths. The scaling and range of the depth controls, as well as the curve of the rate control, perform differently between the two modes.

When the LFO Type is set to OB-8 mode, the following 17 Page 2 parameters faithfully function as they would on the OB-8, including many subtle quirks that are required in order to have OB-8 presets sound identical to the original. When the LFO Type is set to OB-X/Xa mode, all of the following parameters are still available, but in some cases will function as if applied to the analog LFOs of those models. In both cases, so as to stay authentic to the OB-8 design, a separate LFO is generated for voices 1 through 4, and for voices 5 through 8, which can result in some pseudo-random (but authentic) results when modulating the LFO speed or retriggering waveforms from the keyboard."

**18. LFO Keyboard Trig:** This parameter selects whether the selected LFO waveform will be keyboard triggered or not. The LFO is only retriggered when a new note is played after all notes are released (mono trigger). If additional notes are played, the LFO continues to freerun [the retriggering is independent for voices 1-4 and 5-8]. The trigger point of the waveform is at its beginning of each waveform if the LFO TRIG POINT parameter is set to zero. When the LFO TRIG POINT is set to maximum, the LFO waveform will retrigger at the 50% point of its cycle. Since the S/H and Sampled Vib LFO settings sample on the falling edge of the square wave LFO, it is necessary to set the LFO TRIG POINT to maximum if it is desired to have a new LFO sample occur immediately when a key is pressed.

**19. LFO Trigger Point:** Sets the phase of the LFO if LFO KEYBOARD TRIG is active. When a triggered LFO waveform is selected, this parameter determines the point in the waveform when the LFO starts. 0 selects the beginning of the LFO wave, while 127 selects the 50% point of the LFO wave.

**20. LFO Keybd Track:** Sets 1/4 keyboard tracking to LFO speed. LFO speed will double every four octaves of the keyboard. Keyboard tracking of the LFO follows the highest voice of each set of four voices. It will also follow the portamento rate, such that if the highest voice is gradually moving up or down the keyboard the LFO speed tracking will follow suit.

**21. LFO Sample/Hold In:** This parameter selects the input for the Sample/Hold LFO: noise or the selected Lever Box Vibrato LFO waveform. On the OB-8, these two choices were made with additional combinations of the LFO waveshape buttons, where the OB-X8 implementation makes more clear that the selection is between two sources of sample and hold.

**22. LFO Shift Voice 5-8:** This sets the LFO phase of voices 5 thru 8 to be 90 degrees out from voices 1 thru 4. This parameter is ignored if LFO KEYBD TRACK is on, or if LFO ENV MOD is on.

**23. Vibrato LFO Wave:** This parameter allows selection of the Vibrato LFO waveform (as found on the Lever Box.) Available waveforms are:

- Triangle
- Square
- Saw Up
- Sample and Hold
- Saw Down
- Noise

The OB-8 was also able to select these vibrato waveforms, but through a cumbersome method of holding the pitch bend lever while pulling up on the Depth knob.

**24. Mod 1 Delay Time:** Mod 1 delay time sets the time before rampingup of LFO modulation's DEPTH 1 amount begins. The available range is 0 to 4.5 seconds on a linear scale.

**25.** Mod 1 Attack Time: This parameter sets the attack rate of a simple attack-only envelope (or ramp) to control DEPTH 1 amount over time. Range is 0 to 4.5 seconds on an exponential time scale.

**26.** Mod 1 Env Type: Allows Mod 1 Delay/Attack envelope to be inverted. This allows for fade-out, rather than fade-in, modulation envelope shapes.

**27. Mod 1 Quantize:** This parameter will allow the Mod 1 path to be quantized to semitones.

**28. Osc 1 Mod Invert:** Sets LFO to OSC 1 frequency 180 degrees out of phase relative to OSC 2 frequency modulation. This causes Oscillator 1's pitch to go down while Oscillator 2's pitch is going up.

**29.** Mod 2 Delay Time: Mod 2 delay time sets the time before rampingup of Mod 2 LFO amount begins. The available range is 0 to 4.5 seconds on a linear scale.

**30. Mod 2 Attack Time:** This parameter sets the attack rate of a simple attack-only envelope to control Mod 2 amount over time. Range is 0 to 4.5 seconds on an exponential time scale.

**31. Mod 2 Env Type:** Allows Mod 2 Delay/Attack envelope to be inverted. This allows for fade-out, rather than fade-in, modulation envelope shapes.

**32.** Mod 2 Quantize: This parameter will allow the Mod 2 path to be quantized to semitones. For non-pitched destinations such as pulse width, this is the equivalent of quantizing the modulation to 1/12 of a volt steps.

**33.** Osc 1 Mod 2 Invert: Sets LFO to OSC 1 pulsewidth 180 degrees out of phase relative to OSC 2 pulsewidth mod.

**34. Mod 2 Env->LFO spd:** When on, the Mod 2 Envelope modulates the envelope rate with the amount of modulation set with the LFO Depth 2 control. This is typically used when you want to have the LFO speed change dynamically and you don't need PW or Volume mod (since they will share the same envelope for their mod depth). If the Mod 2 envelope is Inverted, then the LFO speed will slow down rather than speed up as per the shape of the envelope.

The amount of modulation applied to LFO speed is set by the Depth 2 panel control in the Modulation section.

**35. Portamento Mode:** This parameter allows for setting one of a variety of portamento types modes, as found on the OB-8.

- Normal/Linear
- Exponential
- Equal Time
- Bend Up -12.0 19.5

Normal/Linear mode functions like the portamento/glide found on most synthesizers in that the rate is constant, which results in the time of glide being longer the greater the interval to the new note. This is the only mode available on the original OB-X and OB-Xa.

Exponential mode allows for note-to-note glide with a curve that is (as expected) exponential in shape. Notes will glide at the same rate regardless of interval. When Portamento speed is at max, time is about 12 seconds, and 12 o'clock on the knob is about 2 seconds. Mutually exclusive with BEND and EQUAL TIME modes.

In Equal Time mode, portamento is linear, but adjusts time automatically to be the same regardless of interval. When Portamento speed is at max, the time is about 2.4 seconds. At 12 o'clock on the knob, the speed is about 0.4 seconds. Mutually exclusive with BEND and EXPONENTIAL modes.

Portamento Bend mode functions as though the interval that the portamento is moving from is always the same. In use, it becomes more like a type of envelope modulation of frequency. The amount is relative to C3, and is in 1/4 steps. For example, to bend up by one octave, press C1. To bend down one octave, press C5. The parameter range of the bend is displayed as -12.0 (as in start the bend from 12 semitones below the note played) to +19.5 (the bend starts 19.5 semitones above), in 0.5 semitone increments.

**36. Portamento Match:** When this parameter is set to ON, all voices' portamento times are identical. When set off, each voice glides at a slightly different speed, emulating the differences in the analog portamento of the OB-X.

**37. Portamento Quantz:** When this parameter is set to ON, all portamento modes are quantized to semitones.

**38. Portamento Legato:** Only operational while in Unison mode, this parameter causes portamento to only be on when playing legato from one note to another.

**39. Chord Key Limit:** This parameter limits the range of the keyboard that held chords can be played on. This means un-held notes can be played on the range of the keyboard that is outside the Key Limit, along-side held chords. The range of the Hold/Chord feature can also be set by holding the CHORD switch and pressing a key on the keyboard.

**40. Chord Hold Mode:** This parameter sets the behavior of the CHORD switch. The default mode is "Key Only" in which the held chord is only played when a key is played on the keyboard. If set to "Infinite" then the held Chord will continue to sound even after the key is released.

**41.Bend Lever Amount:** Use this parameter to limit the range of the Bend lever, from <sup>1</sup>/<sub>4</sub> to 12 semitones. This parameter can also be set by holding the AMOUNT switch in the Lever Box and pressing a key from C0 to C1.

# Split Mode Page 2 Parameters

When Split Mode is engaged, and with Upper/Lower unselected, pressing Page 2 reveals an additional set of parameters specific to Split Mode. Note that you have to have both the Lower and Upper switches off to access these parameters, otherwise you are accessing the Page 2 parameters of the Lower or Upper sound.

**1. Balance:** Allows for adjustment to the volume balance between the Upper and Lower presets used in the Split program.

**2. Split Point:** Use this parameter to set the Upper/Lower split point from C0 to C5.

**3. Lower Transpose:** Allows the Lower preset to be transposed by +/three octaves. The Lower preset can also be transposed upward relative to C0 by pressing and holding Split and Lower and pressing the desired key. **4. Upper Transpose:** As above, allows transposition of the upper preset by +/- three octaves. The Upper preset can also be transposed downward or upward relative to C2 by pressing and holding Split and Upper and pressing the desired key.

**5.** Lower Detune: Allows the Lower preset to be Detuned against the Upper preset by +/- 50 cents. The Lower Detune can also be set by holding Lower and turning the Osc 2 Detune knob.

**6. Pan Mode:** Sets whether Pan Mode uses saved settings from the Upper, Lower, or Split program (this takes over from each individual preset's Pan Mode settings, or the Global Pan Mode setting.)

**7. Pan Width:** Sets whether Pan Width uses saved settings from the Upper, Lower, or Split program (this takes over from each individual preset's Pan Mode settings, or the Global Pan Mode setting.)

**8. Hold/Chord Params:** Selects whether Hold/Chord mode uses the saved setting from Upper, Lower, or Split program.

**9. Lever Box Params:** Selects whether the Lever Box uses saved settings from the Lower, Upper, or Split program.

**10. Arp Params:** Selects whether the Arpeggiator uses saved parameters from the Lower, Upper, or Split program.

# **Double Mode Page 2 Parameters**

When Double Mode is engaged, pressing Page 2 reveals an additional set of parameters specific to Double Mode. Note that you have to have both the Lower and Upper switches off to access these parameters, otherwise you are accessing the Page 2 parameters of the Lower or Upper sound.

Split and Double Page 2 parameters are available when Split or Double is enabled and Upper and Lower deselected in the Lever Box.

**1. Balance:** Allows for adjustment to the volume balance between the Upper and Lower presets used in the Double program.

**2. Lower Transpose:** Allows the Lower preset to be transposed by +/- three octaves in semitones. The Lower preset can also be transposed upward relative to C0 by pressing and holding Split and Lower and pressing the desired key.

**3. Upper Transpose:** As above, allows transposition of the upper preset by +/- three octaves in semitones. The Upper preset can also be transposed downward or upward relative to C2 by pressing and holding Split and Upper and pressing the desired key.

**4. Lower Detune:** Allows the Lower preset to be Detuned against the Upper preset by +/- 50 cents.

**5. Pan Mode:** Selects saved Pan Mode settings from either the Upper, Lower, or Double program (this takes over from each individual preset's Pan Mode settings, or the Global Pan Mode setting.)

**6. Pan Width:** Selects saved Pan Width settings from either the Upper, Lower, or Double program (this takes over from each individual preset's Pan Mode settings, or the Global Pan Mode setting.)

**7. Hold/Chord Params:** Selects saved Hold/Chord settings from either the Upper, Lower, or Double program (both presets.)

**8. Lever Box Params:** Selects saved Lever Box settings from either the Upper, Lower, or Double program (both presets.)

**9. Arp Params:** Selects saved Arpeggiator settings from either the Upper, Lower, or Double program

## **Hidden/Panel Access Functions**

**1. Arp transpose select:** Hold the lever box MODE button and press lever box bottom row buttons from left to right to set the octave (0-5).

**2. Arp transpose set:** Hold both the lever box MODE and ARPEGGIATE buttons and press up to 5 keys on the keyboard. Each pressed key will sequentially set the transposition for the transpose selections 1-5. If fewer than 5 notes played while MODE and ARPEGGIATE held, remaining transpositions are unaffected.

**3. Portamento bend amount:** Hold UNISON and play a key from C0-C5 to set portamento bend amount. Bend amount is set to half the interval played relative to C2. In other words, pressing C0 (two octaves below C2) will cause the bend to be set to bend up one octave.

**4. OSC 1/2 pulse width:** Hold oscillator 1 or 2 PULSE and turn PW to set width of pulse on each oscillator.

**5. Chord Keyboard Range:** Hold CHORD and press a key on the keyboard to set the highest note for chord playback. Keys above can be played independently of chord.

**6.** Bend Box Pitch Bend Amount: With lever box MODE set to mod, hold AMOUNT and press a key C0-C1 to set pitch bend amount.

7. Split Point: Hold SPLIT and press a key to set split point.

**8.** Lower Transpose: Hold SPLIT or DOUBLE and LOWER, press a key on the keyboard. The note played represents the amount the lower voices will be transposed upward, with the low C equal to no transpose.

**9. Upper Transpose**: Hold SPLIT or DOUBLE and UPPER and press a key on the keyboard. The note played represents the amount the upper voices will be transposed up or down, with middle C equal to no transpose, the low C equal to two octaves down, and the high C equal to three octaves up.

**10. Lower Detune:** Hold LOWER and turn the OSC 2 DETUNE knob. This functions just as a + or - detune for all four voices of the Lower sound. It is most useful in Double patches when stacking a slightly detuned voice with another.

# **Chapter 4: Creating Sounds**

The OB-X8 can produce a broad spectrum of sounds. Though the factory programs give you some idea of its scope, if you just play its programs, you're not using the OB-X8 to its full potential. The real fun is in creating sounds of your own.

This chapter provides some short sound programming tutorials. Though there isn't enough space here to cover how to use every OB-X8 function, the examples will help you get familiar with some basic concepts.

# Synth Bass

A synth bass is one of the easiest and most useful sounds you can make on a synth. Many great synth bass sounds consist of a single oscillator, a bit of filter resonance, the proper envelope, and that's it. So start with the Basic Program and go from there.

## Short Version

## To create a classic synth bass:

- 1. Recall the basic program by holding down WRITE and pressing MANUAL.
- 2. Press DOWN in the TRANSPOSE section to lower to overall pitch.
- 3. Set filter CUTOFF to 25%.
- 4. Set filter resonance to 60%.
- 5. In the FILTER ENVELOPE section, set the Filter Envelope's DECAY to 60%.
- 6. In the FILTER ENVELOPE section, set the Filter Envelope's SUSTAIN to 0.
- 7. In the FILTER section, set the modulation amount to 50%.
- 8. Play some low notes on the keyboard. Instant synth bass!
- 9. Experiment with the Filter's MODULATION AMOUNT and Envelope DECAY settings.
- 10. Experiment with the Filter's RESONANCE settings.

## Long Version

Here's a more detailed version that provides insight into the process. You'll start with the Basic Program, then learn how to choose an appropriate oscillator waveshape, how to use the filter, how to use the envelopes, and how to use Unison to fatten things up.

In the Basic Program, only Oscillator 1 is audible. Its waveshape is set to sawtooth and its level is 100% (a value of 127.) (The Oscillator 2 switch in the FILTER section is off and no wave shape is selected.)

### To start with the Basic Program:

1. Recall the basic program by holding down MANUAL and pressing WRITE.

Each of the waveforms have their own unique sound:

- The saw waveform is a good starting point for sounds because it has plenty of harmonics. This gives you a lot to work with in terms of a raw sound that you can filter and modulate.
- The PULSE (square) wave is a good starting point, too, but sounds different than the sawtooth, because of its different harmonic content. The sawtooth has even and odd-numbered harmonics and the square wave has odd-numbered harmonics. (Perform a web search on this if you want to learn more.)
- The triangle wave (both WAVEFORM switches off) has very few harmonics. It's useful used alone for its pure tone, or in combination with another oscillator to reinforce the fundamental pitch of a sound and add weight.
- Press TRANSPOSE DOWN to lower the overall pitch of the oscillator.

Next, you'll use the filter to shape the raw sound of the sawtooth wave.

### To adjust the filter:

1. Press and hold down a key and turn the filter's FREQUENCY knob. Notice how it cuts the high frequencies as you rotate counter-clockwise, making the sound of the oscillator less bright. If you turn the FREQUENCY knob fully counterclockwise you'll filter out almost all frequencies and hear very little (the basic program is set to the X, or 2-pole SEM filter, does not cut all frequencies, by design.)

- 2. Return the FREQUENCY knob to 25% and the turn the Filter's MODULATION knob to a value of 50%.
- 3. In the FILTER ENVELOPE section, set the Filter Envelope's DECAY to 40%.
- 4. In the FILTER ENVELOPE section, set the Filter Envelope's SUSTAIN to 0.
- 5. Repeatedly play a note as you turn the RESONANCE knob to 75%. Notice how the sound changes as a band of frequencies near the cutoff is amplified. Hold a note while increasing RESONANCE and listen to how the decay of the note is affected.
- 6. Rotate the filter's FREQUENCY knob again and you'll hear a classic resonant filter sweep. You're going to use this to create your synth bass.
- 7. Set the Filter FREQUENCY to a value of 25%.
- 8. Set the filter RESONANCE to a value of 70%. This is going to give the synth bass its funky "zap."
- 9. Play a note and listen to the sound. You can open the filter wider using the Filter MODULATION knob (so you don't have to turn the CUTOFF knob by hand).

### To adjust the filter envelope:

- 1. In the Filter section, turn the Filter's MODULATION knob to a value of  ${\sim}70\%.$
- 2. Play a low note on the keyboard. Instant synth bass!

Notice how the sound has changed. The Filter Envelope is controlling filter cutoff by the amount you set with the MODULATION knob.

- 3. Continue experimenting with the Filter Envelope's MODULATION knob. Notice how greater MODULATION settings amplify the effect of the envelope on the filter.
- 4. Repeatedly strike a note on the keyboard as you turn the Filter Envelope's DECAY knob clockwise and counterclockwise. Notice how it changes the sound as the note decays faster or slower.

Be aware that the Filter Envelope and Volume Envelope work in conjunction, with the Filter Envelope controlling how the filter opens and closes and the Volume Envelope controlling the overall volume shape. To learn more about the Volume Envelope, see "Volume Envelope Controls" on page 29.
- 5. The Filter Envelope's RELEASE parameter acts in conjunction with the Volume Envelope. In other words, you can't hear a long release on the Filter Envelope if the Volume Envelope is short! So to hear the filter envelope's RELEASE parameter in action, first set the Amp Envelope's RELEASE value to 70%.
- 6. Now repeatedly strike a note on the keyboard as you turn the Filter Envelope's RELEASE knob clockwise and counterclockwise. Notice how the note fades out faster or slower as you change the RELEASE value.

#### How to make the synth bass fatter:

- Press the PULSE switch in Oscillator 1.
- Turn up Oscillator 2 in the Filter section by pressing the osc 2 switch. Turn on the saw wave by pressing the Oscillator 2 saw switch, and use the osc 2 DETUNE control to slightly detune Oscillator 2.
- Hit the UNISON switch to stack all eight of the OB-X8's voices.

Now you know how to create a simple synth bass program using the most essential synthesizer components of the OB-X8: the oscillators, the filters, and the envelopes. Using just these three things you can create an enormous variety of sounds. Keep experimenting with them and if you like what you've created, save the programs in one of the user banks. (See "Saving a Program" on page 10.)

## **Creating Synth Brass**

Here's another easy-to-construct sound: synth brass, with a classic "pitch blip" effect on the attack. In this example you'll learn how to use the Filter Envelope to modulate the pitch of Oscillator 1 to simulate an aggressively blown horn effect.

#### To create synth brass:

- 1. Recall the basic program by holding down MANUAL and pressing WRITE. Oscillator 1 is set to sawtooth by default.
- 2. Turn on Oscillator 2 in the Filter Section, then switch on its sawtooth wave and set the OSC 2 DETUNE control to 2 o'clock to detune it slightly.
- 3. In the filter section, set frequency to 10%, resonance to 30%, and MODULATION TO 70%.

- 4. In the filter envelope section, set the attack to 40%, decay to 60%, sustain to 40%, and release to 0.
- 5. Enable touch sensitivity to Filter Modulation by pressing and enabling the VELOCITY button once.
- 6. Play a few chords. Basic synth brass!
- 7. If you want, set the frequency of Oscillator 1 and Oscillator 2 an octave lower using the TRANSPOSE DOWN switch.

#### To create the "pitch blip":

- 1. In the Oscillators section, press MOD twice to enable F-Env (Filter Envelope.) This will route the Filter Envelope modulation to the frequency of Oscillator 1.
- 2. As you repeatedly play a chord, gradually turn up the Filter MODULATION knob. This sets the amount of modulation from the Filter Envelope to both the frequency of Oscillator 1 and the Frequency of the filter. The exact shape of the Filter Envelope determines the rise and fall of the frequency. This create the slight pitch variation at the beginning of the sound (the "pitch blip").
- 3. Set Filter MODULATION to somewhere between 40 and 50%.
- 4. In the FILTER ENVELOPE section, experiment with different values for the DECAY parameter. The controls how quickly the pitch falls.
- 5. Play some notes in the upper range of the keyboard. Classic synth brass!

## Turning Synth Brass into a String Pad

It's a simple matter to turn the previous synth brass sound into a string pad by simply adjusting its envelope and filter settings.

#### To turn the synth brass into a string pad:

- 1. Remove the "pitch blip" by turning off F-ENV in the Oscillators section.
- 2. press the KBD switch to turn keyboard filter tracking to off. (As an experiment, you can enter Page 2, scroll to Filter Keybd Track and set the value to 64.)
- 3. In the FILTER section, set the FREQUENCY to 70% and RESONANCE to 20%.
- 4. In the filter envelope section, set the env amount to 0.

- 5. Set Filter Envelope Attack to 60%, decay to 60%, sustain to 70%, and Release to 70%.
- 6. Set Volume Envelope attack to 60%, decay to 50%, sustain to 100%, and release to 60%.
- 7. Use the OSC 2 DETUNE control to adjust the amount of detuning/chorusing.
- 8. Play some chords. You've now got a good basic string pad.

## **Creating a Hard-Sync Lead**

Here's another classic sound: a hard-sync lead. A famous example of this is "Let's Go" by the Cars. In this example you'll learn how to hard-sync the oscillators, and pitch-modulate one of them with the MOD feature.

#### To create a hard-sync lead:

- 1. Recall the basic program by holding down WRITE and pressing MANUAL. Oscillator 1 is set to sawtooth by default.
- 2. In the Oscillator section, press the SYNC switch.
- 3. Set Oscillator 2 FREQUENCY to 4. This will allow for a wide range of pitch modulation.
- 4. In the Oscillator section, press F-ENV. This enables modulation of Oscillator 2 by the Filter Envelope.
- 5. In the filter section, set the cutoff to 70% and resonance to 30%.
- 6. Set the Filter MODULATION amount to 80%.
- 7. In the FILTER ENVELOPE section, set ATTACK to 50%, DECAY to 70%, SUSTAIN to 30%, and RELEASE to 50%. This will set the "shape" of the modulation.
- 8. Play some notes. Classic hard-sync lead!
- 9. Experiment with the Filter Envelope's Attack, Decay, Sustain, and Release settings to better understand how these affect the shape of pitch modulation routed to Oscillator 2.
- 10. Also experiment with Oscillator 1's FREQ setting.
- 11. Try changing Oscillator 2's waveform setting.

## A Final Word

The examples provided are pretty basic, but they give you some idea of the power of synthesis. Imagine what you can create by experimenting more with the oscillators, filter, envelopes, LFOs, and modulation.

It's often useful to start with a simple sound and make it progressively more complex, saving edited versions as you go so that you can retrace your steps and branch off at different points in the sound design process if you want. Enjoy exploring the OB-X8!

# Appendix A: Troubleshooting and Support

## Troubleshooting

If you're experiencing problems or unexpected behavior from your OB-X8, here are a few typical scenarios and their solutions:

#### If the OB-X8 isn't producing sound:.

- 1. Recall the Basic Program. (Global>BasicProgram>Write)
- 2. If the problem is still there, check the following:
- Volume make sure it's set to an appropriate value
- Rear-panel output jacks make your audio cables are connected to any of the LEFT/RIGHT OT MONO OUTPUTS.
- In the GLOBAL menu, make sure that LOCAL CONTROL is set to ON.
- Check to see if the MANUAL switch is on (LED is lit.)

#### If the sequencer or arpeggiator has stopped running:

• Check the ARP CLOCK setting in GLOBAL to ensure the OB-X8 is set to INTERNAL. Or if set to CLOCK INPUT, MIDI DIN CLOCK, or MIDI USB CLOCK, make sure the OB-X8 is receiving external clock.

#### If some of the programs sound different than usual:

• In the Global menu, check ALT. TUNING SCALE and make sure it's set to EQUAL TEMPERAMENT. Also, check the Mod Box DEPTH position. The Mod Box vibrato LFO could be affecting pitch if the Mod Box settings are global. Also, check the ARP CLOCK setting in the GLOBAL menu to ensure the OB-X8 is set to INTERNAL. Or if set to a CLOCK mode, make sure the OB-X8 is receiving external clock.

#### If there is a ground hum in the audio output:

• USB can cause ground loops, so try disconnecting the USB cable, if present. If this removes the hum, resolve any grounding issues between the computer (if connected) and the OB-X8. Or use MIDI, which is optoisolated.

#### If the OB-X8 is behaving erratically:

• Disconnect all OB-X8 MIDI connections (MIDI and USB cables) and see if the problem persists. Erratic behavior is almost always caused by a MIDI feedback loop. Make sure that any MIDI Thru functionality is turned off on the MIDI interface/hardware or in the MIDI software application. You can also monitor the MIDI traffic with *MIDI Monitor* (Mac OS) or *MIDI-OX* (Windows) to see if the OB-X8 is being overrun with duplicate messages.

#### If the OB-X8 doesn't seem to respond to its controls:

• Make sure LOCAL CONTROL is ON in the GLOBAL menu.

#### If MIDI System Exclusive data is not transmitted/received:

• Make sure that the MIDI SYSEX CABLE setting in the GLOBAL menu is set to USB or MIDI depending on which you are using to transmit or receive MIDI messages.

#### If the OB-X8 plays out of tune:

- Check the MASTER TUNE parameter in the GLOBAL menu to make sure it's set to 0.
- You may need to recalibrate the oscillators. See "Calibrating the VCOs and Filters" on page 72.

#### If the pitch or Mod lever doesn't go to full range:

• Recalibrate the Pitch and Mod levers. See "Calibrating the Levers" on page 72.

#### If the filter sounds strange or out of tune:

• You may need to recalibrate the filters. See "Calibrating the VCOs and Filters" on page 72.

## **Resetting the Global Parameters**

If you're trying to track down a problem, it's sometimes a good idea to reset the Global parameters to their defaults. This is a quick way to make sure that the OB-X8 returns to its factory settings. No programs will be overwritten by this process.

#### To reset all Global parameters to their default settings:

- 1. Press the GLOBAL button.
- 2. Use the scroll knob to select RESET GLOBALS, then press WRITE. Globals are reset. You can now can play the OB-X8 again.

## **Contacting Technical Support**

If you are still having a problem with the OB-X8, contact Technical Support at *support@oberheim.com*. Please include the purchase date of your OB-X8, its serial number, and the operating system version. Press the GLOBAL button to see this at the top right of the main display.

If you haven't already reset the Global parameters and run the calibration routines (see Troubleshooting), you should do it before contacting Technical Support. This is probably the first thing you will be asked to do.

## Warranty Repair

Oberheim warrants that the OB-X8 will be free from defects in materials and/or workmanship for 1 year from the date of purchase. Please register your product online at <u>www.oberheim.com</u> to establish the date of purchase. (This is not a requirement for warranty service, but it will help expedite the process.)

Please contact *support@oberheim.com* to determine the best course of action for getting your OB-X8 repaired. For your own protection, as well as ours, please do not return any product to Oberheim without a return authorization (RA) number. To issue an RA number, Technical Support needs:

- Your name
- Your return address
- Your email address
- A phone number where you can be reached
- Your OB-X8's serial number
- The date of purchase and where purchased

If you need to return your instrument for repair, you are responsible for getting it to Oberheim. We highly recommend insuring it and packing in the original packaging. Damage resulting from shipping a product with insufficient packaging is not covered by warranty.

## **Appendix B: Calibrating the OB-X8**

Because the OB-X8 is calibrated at the factory, it shouldn't require re-calibration. But if you experience unexpected behavior with these controls, you can use the calibration function to tune them occasionally.

## **Calibrating the VCOs and Filters**

#### To calibrate the VCOs and filters:

- 1. Press the GLOBAL button.
- 2. Use the SELECT knob to navigate to the FULL CALIBRATION command, then press WRITE.
- 3. The synthesizer performs its auto-calibration procedure.
- 4. When finished, the front panel controls will return to normal and you can play the OB-X8 again.

#### Calibrating the Levers

#### To calibrate the Pitch and Mod levers:

- 1. Press the GLOBAL button.
- 2. Use the SELECT knob to locate the LEVER CALIBRATION command, then follow the instructions in the display.
- 3. When finished, the Global menu is automatically exited.

#### **Resetting the Global Parameters**

If you're trying to track down a problem, it's sometimes a good idea to reset the Global parameters to their defaults. This is a quick way to make sure that the OB-X8 returns to its factory settings. No programs are overwritten by this process.

#### To reset all Global parameters to their default settings:

- 1. Press the GLOBAL button.
- 2. Use the select knob to select RESET GLOBALS, then press WRITE. Globals are reset. You can now can play the OB-X8 again.

## Appendix C: Exporting and Importing Programs and Banks

You can use the SEND MIDI - PRESET, GROUP, BANK, ALL command in the GLOBAL menu to transmit the current preset, group, bank, or all banks in SysEx format via the selected MIDI port. Use the VALUE knob to select Preset, Group, Bank, or All banks. This allows you to save your programs so that you can share or archive them. You will need a computer and software application such as SysEx Librarian for Macintosh, or MIDIOX for Windows.

#### To export a program, group, or bank as a SysEx file over USB:

- 1. Connect your synthesizer to a computer using a USB cable.
- 2. Open your MIDI librarian software (SysEx Librarian, etc.) and configure it to receive SysEx messages.
- 3. Press the GLOBAL button on the OB-X8.
- 4. Use the SCROLL knob to select MIDI PRESET CHANGE. Use the VALUE knob to select Transmit Only or Transmit & Receive.
- 5. Use the SCROLL knob to select MIDI SYSEX CABLE, then use the VALUE knob to choose USB.
- 6. Use the scroll knob to select SEND MIDI, and the VALUE knob to select PRESET, GROUP, BANK, or ALL depending on which of these you would like to transmit.
- 7. Press WRITE. The preset, group, or bank is exported.

Dumped programs will load back into the same bank and program location in memory when received by the OB-X8 via MIDI.

Programs can also be dumped directly from one OB-X8 to another using the MIDI DIN jack, if the MIDI SYSEX CABLE parameter is set to MIDI in the GLOBAL menu.

#### To send a program or bank to another OB-X8 as a SysEx file over MIDI:

- 1. Connect two OB-X8 synthesizers together using MIDI cables and the MIDI IN AND MIDI OUT jacks on their rear panels.
- 2. On both synthesizers, Press the GLOBAL button and use the SCROLL knob to select MIDI SYSEX CABLE, then use the VALUE knob to choose MIDI.
- 3. On both OB-X8s Use the scroll knob to select MIDI PRESET CHANGE. Use the VALUE knob to select Transmit & Receive.
- 4. On the OB-X8 that you want to send the programs to, press the GLOBAL button again to exit the GLOBAL menu.
- 5. On the OB-X8 that you want to send the programs from, in the GLOBAL menu select SEND MIDI PRESET, GROUP, BANK, OT ALL depending on which of these you would like to transmit.
- 6. Press WRITE. The program, group, or bank is exported to the other OB-X8.

Dumped programs will load back into the same bank and program location in memory when received by the OB-X8 via MIDI.

## **Importing Programs and Banks**

You can use a MIDI librarian application such as such as SysEx Librarian for Macintosh, or MIDI-OX for Windows to transmit exported program or banks back into your OB-X8. You will need a computer and an appropriate software application.

#### To import a program or bank as a SysEx file over MIDI:

- 1. Connect your synthesizer to a computer using a USB cable (or MIDI cable, if you are using a dedicated MIDI interface).
- 2. Press the GLOBAL button on the OB-X8.
- 3. Use the SELECT knob to select MIDI SYSEX CABLE, then use the value knob to choose USB or MIDI, depending on which port you are using to connect to your computer.
- 4. Use the scroll knob to select MIDI PRESET CHANGE. Use the VALUE knob to select Receive Only or Transmit & Receive.
- 5. Open your MIDI librarian software and configure it to send SysEx messages to your OB-X8.

- 6. In the MIDI librarian, open the programs and/or banks you want to send.
- 7. Transmit the programs. The OB-X8 should load them. They will replace any existing programs in those same memory locations on the synth.

|   | ~ |
|---|---|
|   | / |
|   | 1 |
| = |   |
|   |   |

Programs will load back into the same bank and program locations from which they were originally exported.

## Appendix D: Factory Sounds List

## OB-X8

<section-header>OB-X811Stan ObenemintG 8 P4 SEM Sizzle11P1 2 28 BarsisG 8 P5 Delayed Flipht11Stan ObenemintG 8 P6 Running Plucks11G 8 P1 6 Bones a Knockint11G 9 P1 Obvet Sax11G 9 P1 Obvet Sax11G 9 P1 Obvet Sax11G 9 P1 Since Alexanging12Stan Obsensity12Stan Obsensity12Stan Obsensity12Stan Obsensity12Stan Obsensity12Stan Obsensity12Stan Obsensity13Obsensity14Stan Obsensity15Stan Obsensity15</td

## OB-8

G 1 P 1 Brass Ensemble G 1 P 2 St. Genevieve G1P3 String Ensemble G1P4 Vibes G 1 P 5 Accel Rotary Organ G1P6 Whistle G1P7 Repeat G1P8 Bouncing Ball G 2 P 1 Dem Bones G 2 P 2 Clavinet G 2 P 3 High Strings G 2 P 4 Digital Piano G 2 P 5 Cathedral Organ G 2 P 6 Chorus G 2 P 7 Pulse Sweep G 2 P 8 Calliope G 3 P 1 French Horns G 3 P 2 Bass 1 G 3 P 3 Bright Strings G 3 P 4 Electric Piano G 3 P 5 Rotary Organ G 3 P 6 Bagpipes G 3 P 7 Quantized LFO G 3 P 8 Rush Rezz G4P1 Trumpet G 4 P 2 Magic Clavinet G 4 P 3 Slow Strings G 4 P 4 Resonance Sweep G 4 P 5 Combo Organ G 4 P 6 Double Reed G4P7 Farr's Funk G4P8 FM G 5 P 1 Trumpet Ensemble G 5 P 2 Bass<sup>2</sup> G 5 P 3 Four Pole Strings G 5 P 4 Reed Piano G 5 P 5 Circus Organ G5P6 Sax G5P7 Harp G 5 P 8 Distortion Solo G 6 P 1 Tropical Horns G 6 P 2 Rubber Clavinet G 6 P 3 Strings 2 G 6 P 4 Klink Piano G 6 P 5 Hymn Organ G 6 P 6 Recorder G 6 P 7 Long Chimes G 6 P 8 Percussive Solo G 7 P 1 Comp Horns G7P2 Bells G 7 P 3 Four Pole Strings 2 G 7 P 4 Soft Piano G7P5 Birds G 7 P 6 Vocal Wow G7P7 Marimbas G 7 P 8 Rock Unison G 8 P 1 Delayed Octave G 8 P 2 Trig Pulse Width G 8 P 3 Poly Portamento

G 8 P 4 Steel Drums G 8 P 5 Square Mod G 8 P 6 Comp Synth G 8 P 7 Unison Portamento G 8 P 8 Delay Mod G 9 P 1 Swell Horns G9P2 Sitar G9P3 Fiddle G 9 P 4 Saw Piano G 9 P 5 Pulse Width Rezz G 9 P 6 Triangle Comp G 9 P 7 Jazz Solo G 9 P 8 Earthquake G 10 P 1 S/H Port Rezz G 10 P 2 Conga G 10 P 3 Strings 3 G 10 P 4 Funky Keys G 10 P 5 Fading Detune G 10 P 6 Tremolo Rezz G 10 P 7 Box O' Pups G 10 P 8 Stereo Spin G 11 P 1 Decelerate G 11 P 2 Carillon G 11 P 3 Solo Strings G 11 P 4 Detuned Long Piano G 11 P 5 Filter Drone G 11 P 6 3 Way G 11 P 7 Harmonic Percuss G 11 P 8 Chopper G 12 P 1 Tuned Portamento G 12 P 2 Alien Craft G 12 P 3 Strings 4 G 12 P 4 Pulse Width Mod G 12 P 5 Whippets G 12 P 6 Metal Solo G 12 P 7 Clave G 12 P 8 Jet G 13 P 1 Water Wiggle G 13 P 2 Stripper Sax G 13 P 3 Rosin Strings G 13 P 4 Flanged Piano G 13 P 5 Saw Mod G 13 P 6 Impact G 13 P 7 Thunder G 13 P 8 Start Engines

## OB-Xa

G6P6 Recorder G 6 P 7 Long Chimes G 6 P 8 Unison Fear G 7 P 1 Comp Horns G7P2 Bells G7P3 Strings III G 7 P 4 Soft Piano G 7 P 5 Reed Organ G 7 P 6 Vocal Wow G7P7 Marimba G 7 P 8 Terror G 8 P 1 F-Env Horns G 8 P 2 S/H Fifths G 8 P 3 Poly Port

### **OB-SX**

 
 OB-Xa
 OB-SX

 G1P1 Brass Ensemble
 G8P4 Steel Drums
 G1P1 Brass Ensemble

 G1P2 Clavinet
 G8P5 Square Mod
 G1P2 Clavinet

 G1P4 Electric Plano
 G8P7 Unison Port
 G1P2 Clavinet

 G1P5 Rotary Organ
 G9P3 Ielealy Mod
 G1P4 Fletcric Plano

 G1P4 Electric Plano
 G9P1 Tenth Decay
 G1P6 Flutes

 G1P7 Harpsichord
 G9P2 Sitar
 G1P6 Hutes

 G1P4 Electronic Plano
 G9P4 Pluelse Comp
 G2P2 Celeste

 G2P1 French Homs
 G9P5 PV Rezz
 G2P2 Celeste

 G2P2 Achorus
 G1P7 Harpsichord
 G2P2 Flue Organ

 G2P4 Electronic Plano
 G9P7 Jazz Solo
 G2P4 Haras in Fifths

 G2P5 Pipe Organ
 G1PP4 Funk Keys
 G3P2 Mezz

 G2P6 Achorus
 G10P1 Strings1
 G2P6 Organ

 G3P4 Accordion
 G10P2 Corga
 G3P2 Melcow Wow

 G3P4 Accordion
 G10P6 Termolo Rezz
 G3P3 Fliddle

 G3P4 Accordion
 G10P6 Termolo Rezz
 G3P3 Mezde

 G3P4 Rush Rezz
 G11P6 Termolo Rezz
 G3P6 Sax

 G3P4 Resonance Sweep
 G11P7 Caralin
 G3P6 Sax
 G 6 P 6 Cross Mod Delay G 6 P 7 Kalimba G 6 P 8 Solo Unison G7P1 Bass G 7 P 2 Cross Mod Bells G 7 P 3 Solo Strings G7P4 Harmonica G 7 P 5 Rotary Organ G 7 P 6 Clarinet G 7 P 7 Conga G 7 P 8 Rush Rezz

## OB-X

G1P1 Brass Ensemble G1P2 Clavinet G1P3 Low Strings G1P4 Electric Piano G 1 P 5 Percussive Organ G 1 P 6 Flutes G1P7 Harpsichord G 1 P 8 Lead Sync G 2 P 1 Classic Horns G 2 P 2 Celeste G 2 P 3 High Strings G 2 P 4 Bells G 2 P 5 Pipe Organ G 2 P 6 Swimmy Pad G2P7 Harp G 2 P 8 Calliope G 3 P 1 Brass in Fifths G 3 P 2 Mellow Perc Organ G 3 P 3 Slow Strings G 3 P 4 Rez Sweep Pad G 3 P 5 Farfisa G 3 P 6 Narrow Vib G 3 P 7 Farr's Funk G 3 P 8 Stab Lead G4P1 Trumpet G 4 P 2 Sample and Hold G 4 P 3 Poly Portamento G 4 P 4 Metal Percussion G 4 P 5 Windy G 4 P 6 Square Wave Mod G 4 P 7 Slow Glide

G4P8 Spacey Xmod

#### SPLIT

Airhorn Split Buzzbomb Split Oberheim Split Moody Split Drums Split Steppy Wurli Split Progrock Split C;avinete Split Fountasy Split Vocalize Split Octavius Split Aggressive Split Horror Film Split

G2

**G1** 

## DOUBLE

Brass Hollow Bellvox Stringstack Osaka Sunrise Mirages Orphan Cloned Echotronic **Bigbells** Exotic Drums Spitty Brass Bigpad Resonant Swell For Vangelis Malletizer Tales With Tails Bad Robots

## **Appendix E: Alternative Tunings**

By default, the OB-X8 is set to standard, chromatic western tuning. Additionally, it supports up to 63 additional alternative tunings, which you can access using the ALT TUNINGS parameter in the GLOBAL menu.

These 64 alternative tunings range from Equal temperament to Indonesian Gamelan tunings. If you want, you can replace these with other tunings that you can find on the Internet. These must be in SysEx format. You can download them into the OB-X8 using SysEx Librarian for Mac or MIDI-OX for Windows.

Here are descriptions of the default OB-X8 alternative tunings:

## 1. 12-Tone Equal Temperament (non-erasable)

The default Western tuning, based on the twelfth root of two.

#### 2. Harmonic Series

MIDI notes 36-95 reflect harmonics 2 through 60 based on the fundamental of A = 27.5 Hz. The low C on a standard 5 octave keyboard acts as the root note (55Hz), and the harmonics play upwards from there. The remaining keys above and below the 5 octave range are filled with the same intervals as Carlos' Harmonic 12 Tone that follows.

#### 3. Carlos Harmonic Twelve Tone

Wendy Carlos' twelve note scale based on octave-repeating harmonics. A = 1/1 (440 Hz). 1/1 17/16 9/8 19/16 5/4 21/16 11/8 3/2 13/8 27/16 7/4 15/8

#### 4. Meantone Temperament

An early tempered tuning, with better thirds than 12ET. Sounds best in the key of C. Use this to add an authentic touch to performances of early Baroque music. C=1/1 (260 Hz)

#### 5. 1/4 Tone Equal Temperament

24 notes per octave, equally spaced 24root2 intervals. Mexican composer Julian Carillo used this for custom-built pianos in the early 20th century.

### 6. 19 Tone Equal Temperament

19 notes per octave (19root2) offering better thirds than 12 ET, a better overall compromise if you can figure out the keyboard patterns.

## 7. 31 Tone Equal Temperament

Many people consider 31root2 to offer the best compromise towards just intonation in an equal temperament, but it can get very tricky to keep track of the intervals.

## 8. Pythagorean C

One of the earliest tuning systems known from history, the Pythagorean scale is constructed from an upward series of pure fifths (3/2) transposed down into a single octave. The tuning works well for monophonic melodies against fifth drones, but has a very narrow palate of good chords to choose from. C=1/1 (261.625 Hz) 1/1 256/243 9/8 32/27 81/64 4/3 729/512 3/2 128/81 27/16 16/9 243/128

## 9. Just Intonation in A with 7-Limit Tritone at D#

A rather vanilla 5-limit small interval JI, except for a single 7/5 tritone at D#, which offers some nice possibilities for rotating around bluesy sevenths. A=1/1 (440 Hz) 1/1 16/15 9/8 6/5 5/4 7/5 3/2 8/5 5/3 9/5 15/8

#### 10. 3-5 Lattice in A

A pure 3 and 5-limit tuning which resolves to very symmetrical derived relationships between notes. A=1/1 (440 Hz) 1/1 16/15 10/9 6/5 5/4 4/3 64/45 3/2 8/5 5/3 16/9 15/8

#### 11. 3-7 Lattice in A

A pure 3 and 7-limit tuning which resolves to very symmetrical derived relationships between notes. Some of the intervals are very close together, offering several choices for the same nominal chords. A=1/1 (440 Hz) 1/1 9/8 8/7 7/6 9/7 21/16 4/3 3/2 32/21 12/7 7/4 63/32

## 12. Other Music 7-Limit Black Keys in C

Created by the group Other Music for their homemade gamelan, this offers a wide range of interesting chords and modes. C=1/1 (261.625 Hz)  $1/1 \ 15/14 \ 9/8 \ 7/6 \ 5/4 \ 4/3 \ 7/5 \ 3/2 \ 14/9 \ 5/3 \ 7/4 \ 15/8$ 

### 13. Dan Schmidt Pelog/Slendro

Created for the Berkeley Gamelan group, this tuning fits an Indonesianstyle heptatonic Pelog on the white keys and pentatonic Slendro on the black keys, with B and Bb acting as 1/1 for their respective modes. Note that some of the notes will have the same frequency. By tuning the 1/1 to 60 Hz, Dan found a creative way to incorporate the inevitable line hum into his scale. Bb, B = 1/1 (60 Hz) 1/1 1/1 9/8 7/6 5/4 4/3 11/8 3/2 3/27/4 7/4 15/8

#### 14. Yamaha Just Major C

When Yamaha decided to put preset microtunings into their FM synth product line, they selected this and the following tuning as representative just intonations. As such, they became the de-facto introduction to JI for many people. Just Major gives preferential treatment to major thirds on the sharps, and a good fourth relative to the second. C= 1/1 (261.625) 1/1 16/15 9/8 6/5 5/4 4/3 45/32 3/2 8/5 5/3 16/9 15/8

#### 15. Yamaha Just Minor C

Similar to Yamaha's preset Just Major, the Just Minor gives preferential treatment to minor thirds on the sharps, and has a good fifth relative to the second. C= 1/1 (261.625) 1/1 25/24 10/9 6/5 5/4 4/3 45/32 3/2 8/5 5/3 16/9 15/8

## 16. Harry Partch 11-Limit 43 Note Just Intonation

One of the pioneers of modern microtonal composition, Partch built a unique orchestra with this tuning during the first half of the 20th century, to perform his own compositions. The large number of intervals in this very dense scale offers a full vocabulary of expressive chords and complex key changes. The narrow spacing also allows fixedpitched instruments like marimbas and organs to perform glissando-like passages. G = 1/1 (392 Hz, MIDI note 67)

1/1 81/80 33/32 21/20 16/15 12/11 11/10 10/9 9/8 8/7 7/6 32/27 6/5 11/9 5/4 14/11 9/7 21/16 4/3 27/20 11/8 7/5 10/7 16/11 40/27 3/2 32/21 14/9 11/7 8/5 18/11 5/3 27/16 12/7 7/4 16/9 9/5 20/11 11/6 15/8 40/21 64/33 160/81

#### 17. Arabic 12-Tone

A 12-tone approximation of an Arabic scale, which appears in some electronic keyboards designed for use with Arabic music. Not a JI scale, nor equal tempered. These are the intervals in Cents relative to C:

- 60 = Cents 0
- 61 = Cents + 151
- 62 = Cents + 204
- 63 = Cents + 294
- 64 = Cents + 355
- 65 = Cents + 498
- 66 = Cents + 649
- 67 = Cents + 702
- 68 = Cents + 853
- 69 = Cents + 906
- 70 = Cents + 996
- 71 = Cents + 1057
- 72 = Cents + 1200

#### 18. 12 Out of 19-tET Scale from Mandelbaum's Dissertation

An interesting non-just 12 tone scale that has some unusual relationships.

note 0=0 note 1=63 note 2=189 note 3=253 note 4=379 note 5=505 note 5=505 note 6=568 note 7=695 note 8=758 note 9=884 note 10=947 note 11=1074 note 12=1200

| 19. 1  | 2 Out of 31-tET, Meantone Eb-G# |
|--------|---------------------------------|
| note 0 | )=0                             |
| note 1 | =77                             |
| note 2 | 2=194                           |
| note 3 | 3=310                           |
| note 4 | 4=387                           |
| note 5 | 5=503                           |
| note 6 | 5=581                           |
| note 7 | 7=697                           |
| note 8 | 3=774                           |
| note 9 | 9=890                           |
| note 1 | 0=1006                          |
| note 1 | 1=1084                          |

note 12=1200

# 20. Terry Riley's Harp of New Albion scale, Inverse Malcolm's Monochord

Original 1/1 on C#, here it is set to C.

| 60 = Cents 0.            | Ratio: 1/1 (JUST)   |
|--------------------------|---------------------|
| 61 = Cents + 111.731285  | Ratio: 16/15 (JUST) |
| 62 = Cents + 203.910002  | Ratio: 9/8 (JUST)   |
| 63 = Cents +315.641287   | Ratio: 6/5 (JUST)   |
| 64 = Cents +386.313714   | Ratio: 5/4 (JUST)   |
| 65 = Cents +498.044999   | Ratio: 4/3 (JUST)   |
| 66 = Cents +609.776284   | Ratio: 64/45 (JUST) |
| 67 = Cents +701.955001   | Ratio: 3/2 (JUST)   |
| 68 = Cents +813.686286   | Ratio: 8/5 (JUST)   |
| 69 = Cents +884.358713   | Ratio: 5/3 (JUST)   |
| 70 = Cents +996.089998   | Ratio: 16/9 (JUST)  |
| 71 = Cents + 1088.268715 | Ratio: 15/8 (JUST)  |
| 72 = Cents + 1200.       | Ratio: 2/1 (JUST)   |

# 21. Lute tuning of Giovanni Maria Artusi (1603). 1/4-comma w. Acc. 1/2-way Naturals

| 60 = Cents  0.          | Ratio: 1/1 (JUST) |
|-------------------------|-------------------|
| 61 = Cents + 96.578     | Ratio: 8607/8140  |
| 62 = Cents + 193.157    | Ratio: 2889/2584  |
| 63 = Cents + 289.735    | Ratio: 11687/9886 |
| 64 = Cents + 386.313714 | Ratio: 5/4 (JUST) |
| 65 = Cents + 503.422    | Ratio: 5267/3938  |
| 66 = Cents + 600.       | Ratio: 11482/8119 |
| 67 = Cents + 696.578    | Ratio: 7876/5267  |
| 68 = Cents + 793.157    | Ratio: 14771/9342 |
| 69 = Cents + 889.735    | Ratio: 11718/7009 |
| 70 = Cents + 986.314    | Ratio: 17561/9934 |
| 71 = Cents + 1082.892   | Ratio: 18204/9739 |
| 72 = Cents + 1200.      | Ratio: 2/1 (JUST) |

#### 22. J.S. Bach "well temperament", Acc. to Jacob Breetvelt's Tuner

| Ratio: 1/1 (JUST)   |
|---------------------|
| Ratio: 10472/9929   |
| Ratio: 5252/4679    |
| Ratio: 11781/9929   |
| Ratio: 9638/7693    |
| Ratio: 6793/5089    |
| Ratio: 45/32 (just) |
| Ratio: 10178/6793   |
| Ratio: 15708/9929   |
| Ratio: 14857/8859   |
| Ratio: 12503/7025   |
| Ratio: 18484/9847   |
| Ratio: 2/1 (JUST)   |
|                     |

#### 23. Bulgarian Bagpipe tuning, Empirically Measured.

| 0 = Cents 0.       | Ratio: 1/1 (JUST) |
|--------------------|-------------------|
| 1 = Cents + 66.    | Ratio: 5427/5224  |
| 2 = Cents + 202.   | Ratio: 1925/1713  |
| 3 = Cents + 316.   | Ratio: 11586/9653 |
| 4 = Cents + 399.   | Ratio: 4965/3943  |
| 5 = Cents + 509.   | Ratio: 7451/5553  |
| 6 = Cents + 640.   | Ratio: 13435/9283 |
| 7 = Cents + 706.   | Ratio: 857/570    |
| 8 = Cents + 803.   | Ratio: 2681/1686  |
| 9 = Cents + 910.   | Ratio: 12130/7171 |
| 10 = Cents + 1011. | Ratio: 1205/672   |
| 11 = Cents + 1092. | Ratio: 12599/6705 |
| 12 = Cents + 1200. | Ratio: 2/1 (JUST) |

# 24. Wendy Carlos' Alpha Scale with Perfect Fifth Divided in Nine. 19 Tone cycle

Octaves are stretched, and the tuning is quite microtonal.

| 0 = Cents 0.       | Ratio: 1/1 (JUST) |
|--------------------|-------------------|
| 1 = Cents + 78.    | Ratio: 7241/6922  |
| 2 = Cents + 156.   | Ratio: 8994/8219  |
| 3 = Cents + 234.   | Ratio: 10686/9335 |
| 4 = Cents + 312.   | Ratio: 11873/9915 |
| 5 = Cents + 390.   | Ratio: 11636/9289 |
| 6 = Cents + 468.   | Ratio: 13024/9939 |
| 7 = Cents + 546.   | Ratio: 12433/9070 |
| 8 = Cents + 624.   | Ratio: 11605/8093 |
| 9 = Cents + 702.   | Ratio: 14999/9999 |
| 10 = Cents + 780.  | Ratio: 3471/2212  |
| 11 = Cents + 858.  | Ratio: 15361/9358 |
| 12 = Cents + 936.  | Ratio: 11467/6678 |
| 13 = Cents + 1014. | Ratio: 17889/9959 |
| 14 = Cents + 1092. | Ratio: 12599/6705 |
| 15 = Cents + 1170. | Ratio: 18593/9459 |
| 16 = Cents + 1248. | Ratio: 14957/7274 |
| 17 = Cents + 1326. | Ratio: 8049/3742  |
| 18 = Cents + 1404. | Ratio: 9617/4274  |
| 19 = Cents + 1482. | Ratio: 1111/472   |

# 25. Wendy Carlos' Beta Scale with Perfect Fifth Divided by Eleven. 23-Tone Cycle

Octaves are stretched, and the tuning is quite microtonal (First repeat shown.)

| 0 = Cents 0.        | Ratio: 1/1 (JUST) |
|---------------------|-------------------|
| 1 = Cents + 63.8    | Ratio: 6191/5967  |
| 2 = Cents + 127.6   | Ratio: 9725/9034  |
| 3 = Cents + 191.4   | Ratio: 7739/6929  |
| 4 = Cents + 255.2   | Ratio: 8821/7612  |
| 5 = Cents + 319.    | Ratio: 7636/6351  |
| 6 = Cents + 382.8   | Ratio: 11690/9371 |
| 7 = Cents + 446.6   | Ratio: 9007/6959  |
| 8 = Cents + 510.4   | Ratio: 1500/1117  |
| 9 = Cents + 574.2   | Ratio: 13547/9723 |
| 10 = Cents + 638.   | Ratio: 12529/8667 |
| 11 = Cents + 701.8  | Ratio: 5584/3723  |
| 12 = Cents + 765.6  | Ratio: 9281/5964  |
| 13 = Cents + 829.4  | Ratio: 15760/9761 |
| 14 = Cents + 893.2  | Ratio: 1047/625   |
| 15 = Cents + 957.   | Ratio: 9629/5540  |
| 16 = Cents + 1020.8 | Ratio: 16551/9178 |
| 17 = Cents + 1084.6 | Ratio: 16263/8692 |
| 18 = Cents + 1148.4 | Ratio: 13585/6998 |
| 19 = Cents + 1212.2 | Ratio: 17231/8555 |
| 20 = Cents + 1276.  | Ratio: 12503/5983 |
| 21 = Cents + 1339.8 | Ratio: 10583/4881 |
| 22 = Cents + 1403.6 | Ratio: 12564/5585 |
| 23 = Cents + 1467.4 | Ratio: 8727/3739  |

# 26. Wendy Carlos' Gamma Scale with Third Divided by Eleven or Fifth by Twenty. 36 Tone

Octaves are stretched, and the tuning is quite microtonal.

| 0 = Cents 0.          | Ratio: 1/1 (JUST) |
|-----------------------|-------------------|
| 1 = Cents + 35.099    | Ratio: 1146/1123  |
| 2 = Cents + 70.198    | Ratio: 7449/7153  |
| 3 = Cents + 105.297   | Ratio: 4118/3875  |
| 4 = Cents + 140.396   | Ratio: 475/438    |
| 5 = Cents + 175.495   | Ratio: 5363/4846  |
| 6 = Cents + 210.594   | Ratio: 3990/3533  |
| 7 = Cents + 245.693   | Ratio: 11307/9811 |
| 8 = Cents + 280.792   | Ratio: 4495/3822  |
| 9 = Cents + 315.891   | Ratio: 9707/8088  |
| 10 = Cents + 350.99   | Ratio: 1989/1624  |
| 11 = Cents + 386.089  | Ratio: 1926/1541  |
| 12 = Cents + 421.188  | Ratio: 7321/5740  |
| 13 = Cents + 456.287  | Ratio: 2089/1605  |
| 14 = Cents + 491.386  | Ratio: 8563/6447  |
| 15 = Cents + 526.485  | Ratio: 6117/4513  |
| 16 = Cents + 561.584  | Ratio: 148/107    |
| 17 = Cents + 596.683  | Ratio: 2895/2051  |
| 18 = Cents + 631.782  | Ratio: 7627/5295  |
| 19 = Cents + 666.881  | Ratio: 13901/9457 |
| 20 = Cents + 701.98   | Ratio: 3/2 (just) |
| 21 = Cents + 737.079  | Ratio: 5477/3578  |
| 22 = Cents + 772.178  | Ratio: 6981/4469  |
| 23 = Cents + 807.277  | Ratio: 14613/9167 |
| 24 = Cents + 842.376  | Ratio: 10660/6553 |
| 25 = Cents + 877.475  | Ratio: 1255/756   |
| 26 = Cents + 912.574  | Ratio: 3959/2337  |
| 27 = Cents + 947.673  | Ratio: 16513/9552 |
| 28 = Cents + 982.772  | Ratio: 15424/8743 |
| 29 = Cents + 1017.871 | Ratio: 7563/4201  |
| 30 = Cents + 1052.97  | Ratio: 7367/4010  |
| 31 = Cents + 1088.069 | Ratio: 11918/6357 |
| 32 = Cents + 1123.168 | Ratio: 13310/6957 |
| 33 = Cents + 1158.267 | Ratio: 17050/8733 |
| 34 = Cents +1193.366  | Ratio: 14586/7321 |
| 35 = Cents + 1228.465 | Ratio: 13368/6575 |
| 36 = Cents + 1263.564 | Ratio: 1276/615   |

OB-X8 User's Guide

#### 27. Carlos Super Just

| 60 = Cents 0.            | Ratio: 1/1 (JUST)   |
|--------------------------|---------------------|
| 61 = Cents + 104.95541   | Ratio: 17/16 (JUST) |
| 62 = Cents + 203.910002  | Ratio: 9/8 (JUST)   |
| 63 = Cents + 315.641287  | Ratio: 6/5 (JUST)   |
| 64 = Cents +386.313714   | Ratio: 5/4 (JUST)   |
| 65 = Cents + 498.044999  | Ratio: 4/3 (JUST)   |
| 66 = Cents + 551.317942  | Ratio: 11/8 (JUST)  |
| 67 = Cents + 701.955001  | Ratio: 3/2 (JUST)   |
| 68 = Cents + 840.527662  | Ratio: 13/8 (JUST)  |
| 69 = Cents +884.358713   | Ratio: 5/3 (JUST)   |
| 70 = Cents + 968.825906  | Ratio: 7/4 (JUST)   |
| 71 = Cents + 1088.268715 | Ratio: 15/8 (JUST)  |
| 72 = Cents + 1200.       | Ratio: 2/1 (JUST)   |
|                          |                     |

#### 28. Jon Catler 24-tone JI from "Over and Under the 13 Limit"

| 60 = Cents  0.           | Ratio: 1/1 (JUST)   |
|--------------------------|---------------------|
| 61 = Cents +53.272943    | Ratio: 33/32 (JUST) |
| 62 = Cents +111.731285   | Ratio: 16/15 (JUST) |
| 63 = Cents + 203.910002  | Ratio: 9/8 (JUST)   |
| 64 = Cents + 231.174094  | Ratio: 8/7 (JUST)   |
| 65 = Cents + 266.870906  | Ratio: 7/6 (JUST)   |
| 66 = Cents + 315.641287  | Ratio: 6/5 (JUST)   |
| 67 = Cents + 342.905379  | Ratio: 128/105      |
| 68 = Cents +359.472338   | Ratio: 16/13 (JUST) |
| 69 = Cents + 386.313714  | Ratio: 5/4 (JUST)   |
| 70 = Cents + 470.780907  | Ratio: 21/16 (JUST) |
| 71 = Cents +498.044999   | Ratio: 4/3 (JUST)   |
| 72 = Cents + 551.317942  | Ratio: 11/8 (JUST)  |
| 73 = Cents + 590.223716  | Ratio: 45/32 (JUST) |
| 74 = Cents + 648.682058  | Ratio: 16/11 (JUST) |
| 75 = Cents + 701.955001  | Ratio: 3/2 (JUST)   |
| 76 = Cents + 813.686286  | Ratio: 8/5 (JUST)   |
| 77 = Cents + 840.527662  | Ratio: 13/8 (JUST)  |
| 78 = Cents + 884.358713  | Ratio: 5/3 (JUST)   |
| 79 = Cents + 905.865003  | Ratio: 27/16 (JUST) |
| 80 = Cents +968.825906   | Ratio: 7/4 (JUST)   |
| 81 = Cents +996.089998   | Ratio: 16/9 (JUST)  |
| 82 = Cents + 1061.427339 | Ratio: 24/13 (JUST) |
| 83 = Cents +1088.268715  | Ratio: 15/8 (JUST)  |
| 84 = Cents + 1200.       | Ratio: 2/1 (JUST)   |
|                          |                     |

#### 29. John Chalmers JI-1, Based loosely on Wronski's and similar JI scales, May 2, 1997.

(Chalmer's book "Divisions of the Tetrachord" is a late 20th century masterwork, exploring the mathematical underpinnings of just tunings.)

```
6.0 = Cents 0.
                             Ratio: 1/1 (JUST)
61 = Cents + 104.95541
                             Ratio: 17/16 (JUST)
62 = Cents + 203.910002
                             Ratio: 9/8 (JUST)
63 = Cents + 297.513016
                             Ratio: 19/16 (JUST)
64 = Cents + 386.313714
                             Ratio: 5/4 (JUST)
65 = Cents + 498.044999
                             Ratio: 4/3 (JUST)
66 = Cents + 603.000409
                             Ratio: 17/12 (JUST)
67 = Cents + 701.955001
                             Ratio: 3/2 (JUST)
68 = Cents + 795.558015
                             Ratio: 19/12 (JUST)
69 = Cents + 884.358713
                             Ratio: 5/3 (JUST)
70 = Cents +999.468017
                             Ratio: 57/32 (JUST)
71 = Cents + 1088.268715
                             Ratio: 15/8 (JUST)
72 = Cents + 1200.
                             Ratio: 2/1 (JUST)
```

# 30. John Chalmers JI-3, 15 16 17 18 19 20 21 on 1/1, 15-20 on 3/2, May 2, 1997.

| 60 = Cents  0.           | Ratio: 1/1 (JUST)   |
|--------------------------|---------------------|
| 61 = Cents + 111.731285  | Ratio: 16/15 (JUST) |
| 62 = Cents + 216.686695  | Ratio: 17/15 (JUST) |
| 63 = Cents + 315.641287  | Ratio: 6/5 (JUST)   |
| 64 = Cents + 409.244301  | Ratio: 19/15 (JUST) |
| 65 = Cents +498.044999   | Ratio: 4/3 (JUST)   |
| 66 = Cents + 582.512193  | Ratio: 7/5 (JUST)   |
| 67 = Cents + 701.955001  | Ratio: 3/2 (JUST)   |
| 68 = Cents +813.686286   | Ratio: 8/5 (JUST)   |
| 69 = Cents +918.641696   | Ratio: 17/10 (JUST) |
| 70 = Cents + 1017.596288 | Ratio: 9/5 (JUST)   |
| 71 = Cents + 1111.199302 | Ratio: 19/10 (JUST) |
| 72 = Cents + 1200.       | Ratio: 2/1 (JUST)   |
|                          |                     |

#### 31. John Chalmers JI-4, 15 16 17 18 19 20 on 1/1, same on 4/3, + 16/15 on 16/9

| 60 = Cents  0.           | Ratio: 1/1 (JUST)   |
|--------------------------|---------------------|
| 61 = Cents + 111.731285  | Ratio: 16/15 (JUST) |
| 62 = Cents + 216.686695  | Ratio: 17/15 (JUST) |
| 63 = Cents + 315.641287  | Ratio: 6/5 (JUST)   |
| 64 = Cents + 409.244301  | Ratio: 19/15 (JUST) |
| 65 = Cents +498.044999   | Ratio: 4/3 (JUST)   |
| 66 = Cents + 609.776284  | Ratio: 64/45 (JUST) |
| 67 = Cents +714.731694   | Ratio: 68/45 (JUST) |
| 68 = Cents +813.686286   | Ratio: 8/5 (JUST)   |
| 69 = Cents +907.289301   | Ratio: 76/45 (JUST) |
| 70 = Cents +996.089998   | Ratio: 16/9 (JUST)  |
| 71 = Cents + 1107.821284 | Ratio: 256/135      |
| 72 = Cents + 1200.       | Ratio: 2/1 (JUST)   |
|                          |                     |

#### 32. Chinese scale, 4th century

| 0 = Cents 0.        | Ratio: 1/1 (JUST) |
|---------------------|-------------------|
| 1 = Cents + 99.2    | Ratio: 3735/3527  |
| 2 = Cents + 199.5   | Ratio: 11126/9915 |
| 3 = Cents + 296.7   | Ratio: 9181/7735  |
| 4 = Cents + 398.    | Ratio: 10405/8268 |
| 5 = Cents + 492.9   | Ratio: 448/337    |
| 6 = Cents + 595.2   | Ratio: 11312/8021 |
| 7 = Cents + 699.    | Ratio: 6439/4300  |
| 8 = Cents +790.9    | Ratio: 7578/4799  |
| 9 = Cents + 896.1   | Ratio: 15436/9199 |
| 10 = Cents + 984.9  | Ratio: 6357/3599  |
| 11 = Cents + 1091.4 | Ratio: 1591/847   |
| 12 = Cents + 1200.  | Ratio: 2/1 (JUST) |
|                     |                   |

#### 33. Chinese Lu scale by Huai Nan Zi, Han era. (P. Amiot 1780, Kurt Reinhard)

| 60 = Cents 0.           | Ratio: 1/1 (JUST)   |
|-------------------------|---------------------|
| 61 = Cents +98.954592   | Ratio: 18/17 (JUST) |
| 62 = Cents +203.910002  | Ratio: 9/8 (JUST)   |
| 63 = Cents + 315.641287 | Ratio: 6/5 (JUST)   |
| 64 = Cents +394.347297  | Ratio: 54/43 (JUST) |
| 65 = Cents +498.044999  | Ratio: 4/3 (JUST)   |
| 66 = Cents +608.351986  | Ratio: 27/19 (JUST) |
| 67 = Cents +701.955001  | Ratio: 3/2 (JUST)   |
| 68 = Cents +800.909593  | Ratio: 27/17 (JUST) |
| 69 = Cents +905.865003  | Ratio: 27/16 (JUST) |
| 70 = Cents +1017.596288 | Ratio: 9/5 (JUST)   |
| 71 = Cents +1106.396986 | Ratio: 36/19 (JUST) |
| 72 = Cents + 1200.      | Ratio: 2/1 (JUST)   |
|                         |                     |

#### 34. Colonna 1

Fabio Colonna lived in Naples, and published a treatise in 1618 called "La Sambuca Lincea", which included a description of the instrument by that name which he built on commission from Scipione Stella, who had had the opportunity in 1594 to examine Vincentino's "Archicembalo" — a 31-tone-per-octave (not equal-tempered) keyboard instrument.

| 60 = Cents 0.            | Ratio: 1/1 (JUST)   |
|--------------------------|---------------------|
| 61 = Cents + 70.672427   | Ratio: 25/24 (JUST) |
| 62 = Cents + 182.403712  | Ratio: 10/9 (JUST)  |
| 63 = Cents +287.359122   | Ratio: 85/72 (JUST) |
| 64 = Cents +386.313714   | Ratio: 5/4 (JUST)   |
| 65 = Cents +498.044999   | Ratio: 4/3 (JUST)   |
| 66 = Cents +568.717426   | Ratio: 25/18 (JUST) |
| 67 = Cents +701.955001   | Ratio: 3/2 (JUST)   |
| 68 = Cents +733.721654   | Ratio: 55/36 (JUST) |
| 69 = Cents +884.358713   | Ratio: 5/3 (JUST)   |
| 70 = Cents +989.314122   | Ratio: 85/48 (JUST) |
| 71 = Cents + 1088.268715 | Ratio: 15/8 (JUST)  |
| 72 = Cents + 1200.       | Ratio: 2/1 (JUST)   |
|                          |                     |

#### 35. Colonna 2 - Second 12 Note Subset of the Colonna Scale

| 60 = Cents 0.            | Ratio: 1/1 (JUST)   |
|--------------------------|---------------------|
| 61 = Cents + 70.672427   | Ratio: 25/24 (JUST) |
| 62 = Cents + 203.910002  | Ratio: 9/8 (JUST)   |
| 63 = Cents + 315.641287  | Ratio: 6/5 (JUST)   |
| 64 = Cents + 386.313714  | Ratio: 5/4 (JUST)   |
| 65 = Cents +498.044999   | Ratio: 4/3 (JUST)   |
| 66 = Cents + 582.512193  | Ratio: 7/5 (JUST)   |
| 67 = Cents + 701.955001  | Ratio: 3/2 (JUST)   |
| 68 = Cents +813.686286   | Ratio: 8/5 (JUST)   |
| 69 = Cents +884.358713   | Ratio: 5/3 (JUST)   |
| 70 = Cents + 1017.596288 | Ratio: 9/5 (JUST)   |
| 71 = Cents + 1049.362941 | Ratio: 11/6 (JUST)  |
| 72 = Cents + 1200.       | Ratio: 2/1 (JUST)   |

#### 36. Ivor Darreg's 19 ratios in 5-limit JI for his Megalyra Family

Darreg was one of the great modern theorists of just intonation.

| 60 = Cents  0.           | Ratio: 1/1 (JUST)   |
|--------------------------|---------------------|
| 61 = Cents + 70.672427   | Ratio: 25/24 (JUST) |
| 62 = Cents + 111.731285  | Ratio: 16/15 (JUST) |
| 63 = Cents + 182.403712  | Ratio: 10/9 (JUST)  |
| 64 = Cents + 203.910002  | Ratio: 9/8 (JUST)   |
| 65 = Cents + 274.582429  | Ratio: 75/64 (JUST) |
| 66 = Cents + 315.641287  | Ratio: 6/5 (JUST)   |
| 67 = Cents +386.313714   | Ratio: 5/4 (JUST)   |
| 68 = Cents +498.044999   | Ratio: 4/3 (JUST)   |
| 69 = Cents + 590.223716  | Ratio: 45/32 (JUST) |
| 70 = Cents + 609.776284  | Ratio: 64/45 (JUST) |
| 71 = Cents + 701.955001  | Ratio: 3/2 (JUST)   |
| 72 = Cents + 772.627428  | Ratio: 25/16 (JUST) |
| 73 = Cents + 813.686286  | Ratio: 8/5 (JUST)   |
| 74 = Cents +884.358713   | Ratio: 5/3 (JUST)   |
| 75 = Cents + 905.865003  | Ratio: 27/16 (JUST) |
| 76 = Cents + 976.537429  | Ratio: 225/128      |
| 77 = Cents +1017.596288  | Ratio: 9/5 (JUST)   |
| 78 = Cents + 1088.268715 | Ratio: 15/8 (JUST)  |
| 79 = Cents + 1200.       | Ratio: 2/1 (JUST)   |
|                          |                     |

#### 37. Dorian Diatonic Tonos

| Ratio: 1/1 (JUST)   |
|---------------------|
| Ratio: 16/15 (JUST) |
| Ratio: 8/7 (JUST)   |
| Ratio: 16/13 (JUST) |
| Ratio: 32/25 (JUST) |
| Ratio: 4/3 (JUST)   |
| Ratio: 32/23 (JUST) |
| Ratio: 16/11 (JUST) |
| Ratio: 8/5 (JUST)   |
| Ratio: 32/19 (JUST) |
| Ratio: 16/9 (JUST)  |
| Ratio: 32/17 (JUST) |
| Ratio: 2/1 (JUST)   |
|                     |

#### 38. Almost Equal 12-tone Subset of Duodenarium

| 60 = Cents  0.           | Ratio: 1/1 (JUST)   |
|--------------------------|---------------------|
| 61 = Cents + 92.178716   | Ratio: 135/128      |
| 62 = Cents + 203.910002  | Ratio: 9/8 (JUST)   |
| 63 = Cents + 296.088718  | Ratio: 1215/1024    |
| 64 = Cents + 405.866283  | Ratio: 512/405      |
| 65 = Cents +498.044999   | Ratio: 4/3 (JUST)   |
| 66 = Cents + 609.776284  | Ratio: 64/45 (JUST) |
| 67 = Cents + 701.955001  | Ratio: 3/2 (JUST)   |
| 68 = Cents +794.133717   | Ratio: 405/256      |
| 69 = Cents +903.911282   | Ratio: 2048/1215    |
| 70 = Cents +998.043719   | Ratio: 3645/2048    |
| 71 = Cents + 1107.821284 | Ratio: 256/135      |
| 72 = Cents + 1200.       | Ratio: 2/1 (JUST)   |

#### 39. Ellis's Just Harmonium

| 60 = Cents 0.            | Ratio: 1/1 (JUST)   |
|--------------------------|---------------------|
| 61 = Cents + 111.731285  | Ratio: 16/15 (JUST) |
| 62 = Cents + 203.910002  | Ratio: 9/8 (JUST)   |
| 63 = Cents + 315.641287  | Ratio: 6/5 (JUST)   |
| 64 = Cents + 386.313714  | Ratio: 5/4 (JUST)   |
| 65 = Cents +498.044999   | Ratio: 4/3 (JUST)   |
| 66 = Cents +519.551289   | Ratio: 27/20 (JUST) |
| 67 = Cents + 701.955001  | Ratio: 3/2 (JUST)   |
| 68 = Cents +813.686286   | Ratio: 8/5 (JUST)   |
| 69 = Cents +884.358713   | Ratio: 5/3 (JUST)   |
| 70 = Cents + 1017.596288 | Ratio: 9/5 (JUST)   |
| 71 = Cents + 1088.268715 | Ratio: 15/8 (JUST)  |
| 72 = Cents + 1200.       | Ratio: 2/1 (JUST)   |
|                          |                     |

#### 40. Bali/Java Slendro, Siam 7, empirical

| 0 = Cents 0.             | Ratio: 1/1 (JUST)   |
|--------------------------|---------------------|
| 61 = Cents + 111.731285  | Ratio: 16/15 (JUST) |
| 62 = Cents + 203.910002  | Ratio: 9/8 (JUST)   |
| 63 = Cents + 315.641287  | Ratio: 6/5 (JUST)   |
| 64 = Cents +386.313714   | Ratio: 5/4 (JUST)   |
| 65 = Cents +498.044999   | Ratio: 4/3 (JUST)   |
| 66 = Cents +519.551289   | Ratio: 27/20 (JUST) |
| 67 = Cents + 701.955001  | Ratio: 3/2 (JUST)   |
| 68 = Cents +813.686286   | Ratio: 8/5 (JUST)   |
| 69 = Cents +884.358713   | Ratio: 5/3 (JUST)   |
| 70 = Cents + 1017.596288 | Ratio: 9/5 (JUST)   |
| 71 = Cents + 1088.268715 | Ratio: 15/8 (JUST)  |
| 72 = Cents + 1200.       | Ratio: 2/1 (JUST)   |
|                          |                     |

#### 41. Tibetian Ceremonial, empirical

| 0 = Cents 0.       | Ratio: 1/1 (JUST) |
|--------------------|-------------------|
| 1 = Cents + 58.    | Ratio: 2762/2671  |
| 2 = Cents + 232.   | Ratio: 6889/6025  |
| 3 = Cents + 310.   | Ratio: 10601/8863 |
| 4 = Cents + 378.   | Ratio: 11945/9602 |
| 5 = Cents + 522.   | Ratio: 849/628    |
| 6 = Cents + 618.   | Ratio: 483/338    |
| 7 = Cents + 725.   | Ratio: 605/398    |
| 8 = Cents + 773.   | Ratio: 13070/8363 |
| 9 = Cents + 896.   | Ratio: 14076/8389 |
| 10 = Cents + 1019. | Ratio: 12585/6986 |
| 11 = Cents + 1086. | Ratio: 16205/8654 |
|                    |                   |

#### 42. Erlangen, revised

| 60 = Cents  0.           | Ratio: 1/1 (JUST)   |
|--------------------------|---------------------|
| 61 = Cents +92.178716    | Ratio: 135/128      |
| 62 = Cents + 203.910002  | Ratio: 9/8 (JUST)   |
| 63 = Cents +294.134997   | Ratio: 32/27 (JUST) |
| 64 = Cents +386.313714   | Ratio: 5/4 (JUST)   |
| 65 = Cents +498.044999   | Ratio: 4/3 (JUST)   |
| 66 = Cents +590.223716   | Ratio: 45/32 (JUST) |
| 67 = Cents + 701.955001  | Ratio: 3/2 (JUST)   |
| 68 = Cents +794.133717   | Ratio: 405/256      |
| 69 = Cents +905.865003   | Ratio: 27/16 (JUST) |
| 70 = Cents +996.089998   | Ratio: 16/9 (JUST)  |
| 71 = Cents + 1088.268715 | Ratio: 15/8 (JUST)  |
| 72 = Cents + 1200.       | Ratio: 2/1 (JUST)   |
|                          |                     |

## 43. Euler - Monochord (1739)

| 60 = Cents  0.           | Ratio: 1/1 (JUST)   |
|--------------------------|---------------------|
| 61 = Cents + 70.672427   | Ratio: 25/24 (JUST) |
| 62 = Cents + 203.910002  | Ratio: 9/8 (JUST)   |
| 63 = Cents + 274.582429  | Ratio: 75/64 (JUST) |
| 64 = Cents + 386.313714  | Ratio: 5/4 (JUST)   |
| 65 = Cents +498.044999   | Ratio: 4/3 (JUST)   |
| 66 = Cents +590.223716   | Ratio: 45/32 (JUST) |
| 67 = Cents +701.955001   | Ratio: 3/2 (JUST)   |
| 68 = Cents + 772.627428  | Ratio: 25/16 (JUST) |
| 69 = Cents +884.358713   | Ratio: 5/3 (JUST)   |
| 70 = Cents + 976.537429  | Ratio: 225/128      |
| 71 = Cents + 1088.268715 | Ratio: 15/8 (JUST)  |
| 72 = Cents + 1200.       | Ratio: 2/1 (JUST)   |
|                          |                     |

## 44. Fokker's 7-limit 12-tone Just Scale

| 60 = Cents 0.            | Ratio: 1/1 (JUST)   |
|--------------------------|---------------------|
| 61 = Cents + 119.442808  | Ratio: 15/14 (JUST) |
| 62 = Cents + 203.910002  | Ratio: 9/8 (JUST)   |
| 63 = Cents + 266.870906  | Ratio: 7/6 (JUST)   |
| 64 = Cents +386.313714   | Ratio: 5/4 (JUST)   |
| 65 = Cents +498.044999   | Ratio: 4/3 (JUST)   |
| 66 = Cents +590.223716   | Ratio: 45/32 (JUST) |
| 67 = Cents +701.955001   | Ratio: 3/2 (JUST)   |
| 68 = Cents +821.397809   | Ratio: 45/28 (JUST) |
| 69 = Cents +884.358713   | Ratio: 5/3 (JUST)   |
| 70 = Cents +968.825906   | Ratio: 7/4 (JUST)   |
| 71 = Cents + 1088.268715 | Ratio: 15/8 (JUST)  |
| 72 = Cents + 1200.       | Ratio: 2/1 (JUST)   |
|                          |                     |

### 45. Bagpipe tuning from Fortuna ("Try Key of G with F Natural")

| 60 = Cents  0.           | Ratio: 1/1 (JUST)    |
|--------------------------|----------------------|
| 61 = Cents + 29.849602   | Ratio: 117/115       |
| 62 = Cents +187.681869   | Ratio: 146/131       |
| 63 = Cents +256.596489   | Ratio: 196/169       |
| 64 = Cents + 343.090647  | Ratio: 89/73 (JUST)  |
| 65 = Cents +493.957077   | Ratio: 141/106       |
| 66 = Cents + 548.648344  | Ratio: 81/59 (JUST)  |
| 67 = Cents +684.728649   | Ratio: 150/101       |
| 68 = Cents +729.878736   | Ratio: 125/82 (JUST) |
| 69 = Cents +871.94838    | Ratio: 139/84 (JUST) |
| 70 = Cents +985.798925   | Ratio: 205/116       |
| 71 = Cents + 1049.362941 | Ratio: 11/6 (JUST)   |
| 72 = Cents + 1200.       | Ratio: 2/1 (JUST)    |

#### 46. Gamelan Udan Mas (approx) s6,p6,p7,s1,p1,s2,p2,p3,s3,p4,s5,p5

| 60 = Cents 0.           | Ratio: 1/1 (JUST)   |
|-------------------------|---------------------|
| 61 = Cents 0.           | Ratio: 1/1 (JUST)   |
| 62 = Cents + 182.403712 | Ratio: 10/9 (JUST)  |
| 63 = Cents + 266.870906 | Ratio: 7/6 (JUST)   |
| 64 = Cents +427.372572  | Ratio: 32/25 (JUST) |
| 65 = Cents + 510.367002 | Ratio: 47/35 (JUST) |
| 66 = Cents + 571.725653 | Ratio: 32/23 (JUST) |
| 67 = Cents + 701.955001 | Ratio: 3/2 (JUST)   |
| 68 = Cents + 745.786052 | Ratio: 20/13 (JUST) |
| 69 = Cents +996.089998  | Ratio: 16/9 (JUST)  |
| 70 = Cents +996.089998  | Ratio: 16/9 (JUST)  |
| 71 = Cents +1126.319346 | Ratio: 23/12 (JUST) |
| 72 = Cents + 1200.      | Ratio: 2/1 (JUST)   |
| 73 = Cents + 1200.      | Ratio: 2/1 (JUST)   |
# **47**. *Kraig Grady's* **7***-limit "Centaur" Scale,* **1987**. See Xenharmonikon 16.

| Ratio: 1/1 (JUST)   |
|---------------------|
| Ratio: 21/20 (JUST) |
| Ratio: 9/8 (JUST)   |
| Ratio: 7/6 (JUST)   |
| Ratio: 5/4 (JUST)   |
| Ratio: 4/3 (JUST)   |
| Ratio: 7/5 (JUST)   |
| Ratio: 3/2 (JUST)   |
| Ratio: 14/9 (JUST)  |
| Ratio: 5/3 (JUST)   |
| Ratio: 7/4 (JUST)   |
| Ratio: 15/8 (JUST)  |
| Ratio: 2/1 (JUST)   |
|                     |

# 48. Harmonics 1 to 12 and Subharmonics Mixed

| 60 = Cents 0.           | Ratio: 1/1 (JUST)   |
|-------------------------|---------------------|
| 61 = Cents + 203.910002 | Ratio: 9/8 (JUST)   |
| 62 = Cents + 231.174094 | Ratio: 8/7 (JUST)   |
| 63 = Cents +386.313714  | Ratio: 5/4 (JUST)   |
| 64 = Cents +498.044999  | Ratio: 4/3 (JUST)   |
| 65 = Cents +551.317942  | Ratio: 11/8 (JUST)  |
| 66 = Cents + 648.682058 | Ratio: 16/11 (JUST) |
| 67 = Cents +701.955001  | Ratio: 3/2 (JUST)   |
| 68 = Cents +813.686286  | Ratio: 8/5 (JUST)   |
| 69 = Cents +968.825906  | Ratio: 7/4 (JUST)   |
| 70 = Cents +996.089998  | Ratio: 16/9 (JUST)  |
| 71 = Cents + 1200.      | Ratio: 2/1 (JUST)   |

# 49. Michael Harrison, Piano Tuning for "Revelation" (2001)

Original 1/1=F, here it is set to C.

| 60 = Cents 0.            | Ratio: 1/1 (JUST)   |
|--------------------------|---------------------|
| 61 = Cents - 27.264092   | Ratio: 63/64 (JUST) |
| 62 = Cents + 203.910002  | Ratio: 9/8 (JUST)   |
| 63 = Cents + 176.64591   | Ratio: 567/512      |
| 64 = Cents + 407.820003  | Ratio: 81/64 (JUST) |
| 65 = Cents + 470.780907  | Ratio: 21/16 (JUST) |
| 66 = Cents + 611.730005  | Ratio: 729/512      |
| 67 = Cents + 701.955001  | Ratio: 3/2 (JUST)   |
| 68 = Cents + 674.690909  | Ratio: 189/128      |
| 69 = Cents + 905.865003  | Ratio: 27/16 (JUST) |
| 70 = Cents +968.825906   | Ratio: 7/4 (JUST)   |
| 71 = Cents + 1109.775004 | Ratio: 243/128      |
| 72 = Cents + 1200.       | Ratio: 2/1 (JUST)   |

# 50. Helmholtz's two-keyboard Harmonium Tuning Untempered, 24 notes per octave

| 60 = Cents 0.           | Ratio: 1/1 (JUST)    |
|-------------------------|----------------------|
| 61 = Cents + 92.178716  | Ratio: 135/128       |
| 62 = Cents + 111.731285 | Ratio: 16/15 (JUST)  |
| 63 = Cents + 182.403712 | Ratio: 10/9 (JUST)   |
| 64 = Cents + 203.910002 | Ratio: 9/8 (JUST)    |
| 65 = Cents + 274.582429 | Ratio: 75/64 (JUST)  |
| 66 = Cents +294.134997  | Ratio: 32/27 (JUST)  |
| 67 = Cents +386.313714  | Ratio: 5/4 (JUST)    |
| 68 = Cents + 405.866283 | Ratio: 512/405       |
| 69 = Cents + 478.49243  | Ratio: 675/512       |
| 70 = Cents +498.044999  | Ratio: 4/3 (JUST)    |
| 71 = Cents +590.223716  | Ratio: 45/32 (JUST)  |
| 72 = Cents + 609.776284 | Ratio: 64/45 (JUST)  |
| 73 = Cents + 680.448711 | Ratio: 40/27 (JUST)  |
| 74 = Cents + 701.955001 | Ratio: 3/2 (JUST)    |
| 75 = Cents + 772.627428 | Ratio: 25/16 (JUST)  |
| 76 = Cents +792.179997  | Ratio: 128/81 (JUST) |
| 77 = Cents +884.358713  | Ratio: 5/3 (JUST)    |
| 78 = Cents + 905.865003 | Ratio: 27/16 (JUST)  |
| 79 = Cents +976.537429  | Ratio: 225/128       |
| 80 = Cents +996.089998  | Ratio: 16/9 (JUST)   |
| 81 = Cents +1088.268715 | Ratio: 15/8 (JUST)   |
| 82 = Cents +1107.821284 | Ratio: 256/135       |
| 83 = Cents +1178.49371  | Ratio: 160/81 (JUST) |
| 84 = Cents + 1200.      | Ratio: 2/1 (JUST)    |
|                         |                      |

# 51. North Indian Gamut, Modern Hindustani 12 Selected from 22 or More Shrutis

| 60 = Cents 0.            | Ratio: 1/1 (JUST)   |
|--------------------------|---------------------|
| 61 = Cents + 111.731285  | Ratio: 16/15 (JUST) |
| 62 = Cents + 203.910002  | Ratio: 9/8 (JUST)   |
| 63 = Cents + 315.641287  | Ratio: 6/5 (JUST)   |
| 64 = Cents +386.313714   | Ratio: 5/4 (JUST)   |
| 65 = Cents +498.044999   | Ratio: 4/3 (JUST)   |
| 66 = Cents +590.223716   | Ratio: 45/32 (JUST) |
| 67 = Cents + 701.955001  | Ratio: 3/2 (JUST)   |
| 68 = Cents +813.686286   | Ratio: 8/5 (JUST)   |
| 69 = Cents +905.865003   | Ratio: 27/16 (JUST) |
| 70 = Cents + 1017.596288 | Ratio: 9/5 (JUST)   |
| 71 = Cents + 1088.268715 | Ratio: 15/8 (JUST)  |
| 72 = Cents + 1200.       | Ratio: 2/1 (JUST)   |

# 52. Carnatic Gamut. Kuppuswami: Carnatic Music and the Tamils, p. v

| 60 = Cents  0.           | Ratio: 1/1 (JUST)   |
|--------------------------|---------------------|
| 61 = Cents +98.954592    | Ratio: 18/17 (JUST) |
| 62 = Cents + 203.910002  | Ratio: 9/8 (JUST)   |
| 63 = Cents + 315.641287  | Ratio: 6/5 (JUST)   |
| 64 = Cents +394.347297   | Ratio: 54/43 (JUST) |
| 65 = Cents +498.044999   | Ratio: 4/3 (JUST)   |
| 66 = Cents +596.999591   | Ratio: 24/17 (JUST) |
| 67 = Cents + 701.955001  | Ratio: 3/2 (JUST)   |
| 68 = Cents +800.909593   | Ratio: 27/17 (JUST) |
| 69 = Cents + 905.865003  | Ratio: 27/16 (JUST) |
| 70 = Cents + 1017.596288 | Ratio: 9/5 (JUST)   |
| 71 = Cents + 1096.302298 | Ratio: 81/43 (JUST) |
| 72 = Cents + 1200.       | Ratio: 2/1 (JUST)   |

#### 53. Observed South Indian Tuning of a vina, Ellis

Octaves are stretched.

| 60 = Cents 0.      | Ratio: 1/1 (JUST) |
|--------------------|-------------------|
| 61 = Cents + 97.   | Ratio: 8644/8173  |
| 62 = Cents + 195.  | Ratio: 10974/9805 |
| 63 = Cents + 312.  | Ratio: 11873/9915 |
| 64 = Cents + 397.  | Ratio: 3372/2681  |
| 65 = Cents + 515.  | Ratio: 9782/7265  |
| 66 = Cents + 596.  | Ratio: 12731/9023 |
| 67 = Cents + 692.  | Ratio: 13439/9011 |
| 68 = Cents + 782.  | Ratio: 6031/3839  |
| 69 = Cents + 883.  | Ratio: 6793/4079  |
| 70 = Cents + 997.  | Ratio: 4863/2734  |
| 71 = Cents + 1092. | Ratio: 12599/6705 |
| 72 = Cents + 1207. | Ratio: 15117/7528 |
|                    |                   |

## 54. 7-limit 12-tone Scale

| 60 = Cents  0.           | Ratio: 1/1 (JUST)   |
|--------------------------|---------------------|
| 61 = Cents + 111.731285  | Ratio: 16/15 (JUST) |
| 62 = Cents + 203.910002  | Ratio: 9/8 (JUST)   |
| 63 = Cents + 266.870906  | Ratio: 7/6 (JUST)   |
| 64 = Cents +386.313714   | Ratio: 5/4 (JUST)   |
| 65 = Cents +498.044999   | Ratio: 4/3 (JUST)   |
| 66 = Cents + 582.512193  | Ratio: 7/5 (JUST)   |
| 67 = Cents + 701.955001  | Ratio: 3/2 (JUST)   |
| 68 = Cents +813.686286   | Ratio: 8/5 (JUST)   |
| 69 = Cents +933.129094   | Ratio: 12/7 (JUST)  |
| 70 = Cents +968.825906   | Ratio: 7/4 (JUST)   |
| 71 = Cents + 1088.268715 | Ratio: 15/8 (JUST)  |
| 72 = Cents + 1200.       | Ratio: 2/1 (JUST)   |
|                          |                     |

## 55. Alternate 7-limit 12-tone Scale

| 60 = Cents  0.           | Ratio: 1/1 (JUST)   |
|--------------------------|---------------------|
| 61 = Cents + 70.672427   | Ratio: 25/24 (JUST) |
| 62 = Cents + 182.403712  | Ratio: 10/9 (JUST)  |
| 63 = Cents + 266.870906  | Ratio: 7/6 (JUST)   |
| 64 = Cents +386.313714   | Ratio: 5/4 (JUST)   |
| 65 = Cents +470.780907   | Ratio: 21/16 (JUST) |
| 66 = Cents + 582.512193  | Ratio: 7/5 (JUST)   |
| 67 = Cents + 701.955001  | Ratio: 3/2 (JUST)   |
| 68 = Cents +813.686286   | Ratio: 8/5 (JUST)   |
| 69 = Cents +933.129094   | Ratio: 12/7 (JUST)  |
| 70 = Cents + 968.825906  | Ratio: 7/4 (JUST)   |
| 71 = Cents + 1088.268715 | Ratio: 15/8 (JUST)  |
| 72 = Cents + 1200.       | Ratio: 2/1 (JUST)   |

#### 56. Kurzweil "Just with Natural b7th", is Sauveur Just with 7/4

| 60 = Cents  0.           | Ratio: 1/1 (JUST)   |
|--------------------------|---------------------|
| 61 = Cents + 70.672427   | Ratio: 25/24 (JUST) |
| 62 = Cents + 203.910002  | Ratio: 9/8 (JUST)   |
| 63 = Cents + 315.641287  | Ratio: 6/5 (JUST)   |
| 64 = Cents +386.313714   | Ratio: 5/4 (JUST)   |
| 65 = Cents +498.044999   | Ratio: 4/3 (JUST)   |
| 66 = Cents +590.223716   | Ratio: 45/32 (JUST) |
| 67 = Cents + 701.955001  | Ratio: 3/2 (JUST)   |
| 68 = Cents + 813.686286  | Ratio: 8/5 (JUST)   |
| 69 = Cents +884.358713   | Ratio: 5/3 (JUST)   |
| 70 = Cents +968.825906   | Ratio: 7/4 (JUST)   |
| 71 = Cents + 1088.268715 | Ratio: 15/8 (JUST)  |
| 72 = Cents + 1200.       | Ratio: 2/1 (JUST)   |

# 57. 3 and 7 prime rational interpretation of 17-tET

| 60 = Cents 0.            | Ratio: 1/1 (JUST)    |
|--------------------------|----------------------|
| 61 = Cents + 62.960904   | Ratio: 28/27 (JUST)  |
| 62 = Cents + 140.949098  | Ratio: 243/224       |
| 63 = Cents + 203.910002  | Ratio: 9/8 (JUST)    |
| 64 = Cents +294.134997   | Ratio: 32/27 (JUST)  |
| 65 = Cents +357.095901   | Ratio: 896/729       |
| 66 = Cents +435.084095   | Ratio: 9/7 (JUST)    |
| 67 = Cents +498.044999   | Ratio: 4/3 (JUST)    |
| 68 = Cents + 561.005903  | Ratio: 112/81 (JUST) |
| 69 = Cents +638.994097   | Ratio: 81/56 (JUST)  |
| 70 = Cents + 701.955001  | Ratio: 3/2 (JUST)    |
| 71 = Cents +764.915905   | Ratio: 14/9 (JUST)   |
| 72 = Cents + 842.904099  | Ratio: 729/448       |
| 73 = Cents + 905.865003  | Ratio: 27/16 (JUST)  |
| 74 = Cents +996.089998   | Ratio: 16/9 (JUST)   |
| 75 = Cents + 1059.050902 | Ratio: 448/243       |
| 76 = Cents +1137.039096  | Ratio: 27/14 (JUST)  |
| 77 = Cents + 1200.       | Ratio: 2/1 (JUST)    |
|                          |                      |

## 58. 11-limit 'prime row' from Ben Johnston's "6th Quartet".

Not octave repeating, with some very narrow intervals. These are the first 30 pitches:

| 0 = Cents 0.             | Ratio: 1/1 (JUST)    |
|--------------------------|----------------------|
| 1 = Cents + 70.672427    | Ratio: 25/24 (JUST)  |
| 2 = Cents + 182.403712   | Ratio: 10/9 (JUST)   |
| 3 = Cents + 274.582429   | Ratio: 75/64 (JUST)  |
| 4 = Cents +386.313714    | Ratio: 5/4 (JUST)    |
| 5 = Cents +505.756522    | Ratio: 75/56 (JUST)  |
| 6 = Cents +568.717426    | Ratio: 25/18 (JUST)  |
| 7 = Cents +733.721654    | Ratio: 55/36 (JUST)  |
| 8 = Cents +772.627428    | Ratio: 25/16 (JUST)  |
| 9 = Cents +884.358713    | Ratio: 5/3 (JUST)    |
| 10 = Cents + 923.264486  | Ratio: 75/44 (JUST)  |
| 11 = Cents + 1088.268715 | Ratio: 15/8 (JUST)   |
| 12 = Cents + 1151.229619 | Ratio: 35/18 (JUST)  |
| 13 = Cents + 1221.902045 | Ratio: 875/432       |
| 14 = Cents + 1333.633331 | Ratio: 175/81 (JUST) |
| 15 = Cents + 1425.812047 | Ratio: 875/384       |
| 16 = Cents + 1537.543332 | Ratio: 175/72 (JUST) |
| 17 = Cents + 1656.986141 | Ratio: 125/48 (JUST) |
| 18 = Cents + 1719.947045 | Ratio: 875/324       |
| 19 = Cents + 1884.951273 | Ratio: 1925/648      |
| 20 = Cents + 1923.857046 | Ratio: 875/288       |
| 21 = Cents + 2035.588332 | Ratio: 175/54 (JUST) |
| 22 = Cents + 2074.494105 | Ratio: 875/264       |
| 23 = Cents + 2239.498333 | Ratio: 175/48 (JUST) |
| 24 = Cents + 2302.459237 | Ratio: 1225/324      |
| 25 = Cents + 2373.131664 | Ratio: 30625/7776    |
| 26 = Cents + 2484.862949 | Ratio: 6125/1458     |
| 27 = Cents + 2577.041666 | Ratio: 30625/6912    |
| 28 = Cents +2688.772951  | Ratio: 6125/1296     |
| 29 = Cents +2808.215759  | Ratio: 4375/864      |
| 30 = Cents + 2871.176663 | Ratio: 30625/5832    |
|                          |                      |

#### 59. 1/9-Harrison's comma mean-tone scale

| 60 = Cents  0.          | Ratio: 1/1 (JUST) |
|-------------------------|-------------------|
| 61 = Cents + 74.23293   | Ratio: 8315/7966  |
| 62 = Cents + 192.63798  | Ratio: 6334/5667  |
| 63 = Cents + 266.870906 | Ratio: 7/6 (JUST) |
| 64 = Cents + 385.27596  | Ratio: 6671/5340  |
| 65 = Cents + 503.68101  | Ratio: 13025/9737 |
| 66 = Cents +577.91394   | Ratio: 2632/1885  |
| 67 = Cents +696.31899   | Ratio: 14567/9743 |
| 68 = Cents +770.55192   | Ratio: 9743/6243  |
| 69 = Cents +888.95697   | Ratio: 1885/1128  |
| 70 = Cents + 963.1899   | Ratio: 13187/7560 |
| 71 = Cents +1081.59495  | Ratio: 1780/953   |
| 72 = Cents + 1200.      | Ratio: 2/1 (JUST) |

#### 60. Rousseau's Monochord, Dictionnaire de musique (1768)

| 60 = Cents  0.           | Ratio: 1/1 (JUST)   |
|--------------------------|---------------------|
| 61 = Cents + 70.672427   | Ratio: 25/24 (JUST) |
| 62 = Cents + 203.910002  | Ratio: 9/8 (JUST)   |
| 63 = Cents + 315.641287  | Ratio: 6/5 (JUST)   |
| 64 = Cents + 386.313714  | Ratio: 5/4 (JUST)   |
| 65 = Cents +498.044999   | Ratio: 4/3 (JUST)   |
| 66 = Cents +568.717426   | Ratio: 25/18 (JUST) |
| 67 = Cents + 701.955001  | Ratio: 3/2 (JUST)   |
| 68 = Cents +813.686286   | Ratio: 8/5 (JUST)   |
| 69 = Cents +884.358713   | Ratio: 5/3 (JUST)   |
| 70 = Cents + 1017.596288 | Ratio: 9/5 (JUST)   |
| 71 = Cents + 1088.268715 | Ratio: 15/8 (JUST)  |
| 72 = Cents + 1200.       | Ratio: 2/1 (JUST)   |

# 61. Persian santur tuning. 1/1=E in Original

Here it is set to C. Note that scale is 8 notes per octave, so it will not map normally to a 12 note keyboard.

| Ratio: 1/1 (JUST)   |
|---------------------|
| Ratio: 10727/9951   |
| Ratio: 4710/3859    |
| Ratio: 5797/4368    |
| Ratio: 8153/5666    |
| Ratio: 13952/8539   |
| Ratio: 20/11 (just) |
| Ratio: 15866/8227   |
| Ratio: 2/1 (JUST)   |
| Ratio: 21454/9951   |
| Ratio: 18281/7489   |
| Ratio: 5797/2184    |
| Ratio: 28347/9850   |
| Ratio: 32211/9857   |
| Ratio: 36331/9991   |
| Ratio: 38073/9871   |
| Ratio: 4/1 (JUST)   |
|                     |

## 62. Vallotti & Young (Vallotti Version)

| 60 = Cents  0.        | Ratio: 1/1 (JUST) |
|-----------------------|-------------------|
| 61 = Cents + 94.135   | Ratio: 10487/9932 |
| 62 = Cents + 196.09   | Ratio: 10851/9689 |
| 63 = Cents + 298.045  | Ratio: 4679/3939  |
| 64 = Cents + 392.18   | Ratio: 3843/3064  |
| 65 = Cents + 501.955  | Ratio: 5467/4091  |
| 66 = Cents + 592.18   | Ratio: 13863/9847 |
| 67 = Cents + 698.045  | Ratio: 8182/5467  |
| 68 = Cents + 796.09   | Ratio: 13019/8220 |
| 69 = Cents + 894.135  | Ratio: 2427/1448  |
| 70 = Cents + 1000.    | Ratio: 17189/9647 |
| 71 = Cents + 1090.225 | Ratio: 18484/9847 |
| 72 = Cents + 1200.    | Ratio: 2/1 (JUST) |
|                       |                   |

# 63. LaMonte Young, Tuning of For Guitar '58. 1/1 March '92, inv.of Mersenne lute 1

| 60 = Cents  0.           | Ratio: 1/1 (JUST)   |
|--------------------------|---------------------|
| 61 = Cents + 111.731285  | Ratio: 16/15 (JUST) |
| 62 = Cents + 182.403712  | Ratio: 10/9 (JUST)  |
| 63 = Cents + 315.641287  | Ratio: 6/5 (JUST)   |
| 64 = Cents + 386.313714  | Ratio: 5/4 (JUST)   |
| 65 = Cents +498.044999   | Ratio: 4/3 (JUST)   |
| 66 = Cents +590.223716   | Ratio: 45/32 (JUST) |
| 67 = Cents + 701.955001  | Ratio: 3/2 (JUST)   |
| 68 = Cents +813.686286   | Ratio: 8/5 (JUST)   |
| 69 = Cents +884.358713   | Ratio: 5/3 (JUST)   |
| 70 = Cents + 1017.596288 | Ratio: 9/5 (JUST)   |
| 71 = Cents + 1088.268715 | Ratio: 15/8 (JUST)  |
| 72 = Cents + 1200.       | Ratio: 2/1 (JUST)   |

## 64. LaMonte Young's Well-Tuned Piano

| ) |
|---|
|   |
|   |
|   |
| ) |
|   |
|   |
| ) |
|   |
| [ |

Oberheim 1527 Stockton Street, 3rd Floor San Francisco, CA 94133 USA

> ©2022 Oberheim www.oberheim.com